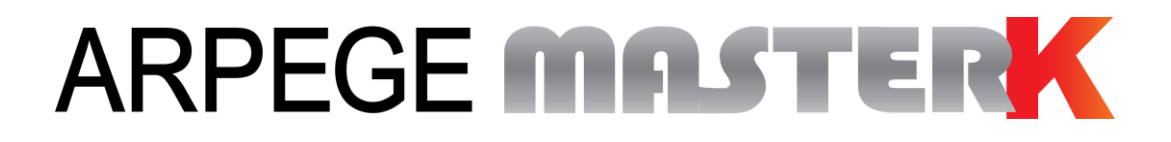

Saint Priest, Thursday February 13th 2020,

# CONFIGURATION AND USER MANUAL

# INDICATOR IDÉ 500-I INDUSTRY SOFTWARE

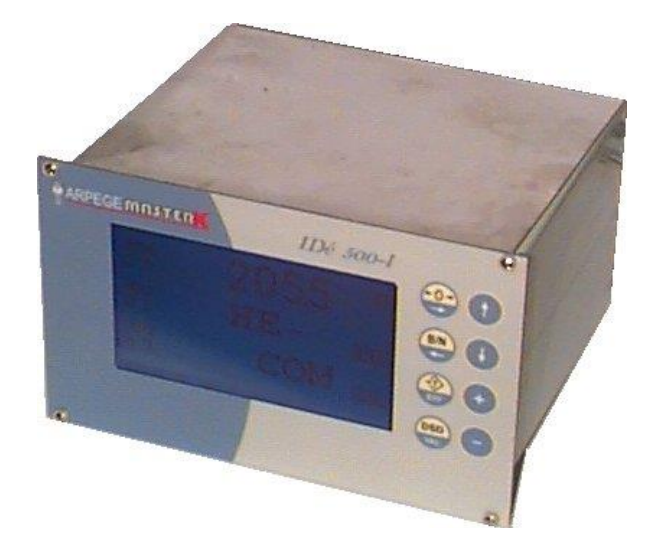

| Software N°                                  | User manual N°                                                             | Edition |
|----------------------------------------------|----------------------------------------------------------------------------|---------|
| Ve5IN03.09A IDE_Gb_Industrie 500I_rev11.docx |                                                                            | 11      |
| Siège et u                                   | isine : 15, Rue du Dauphiné – CS 40216 - 69808 SAINT-PRIEST Cedex – France |         |

Tél. : 33 (0)4 72 22 92 22 – Fax : 33 (0)4 78 90 84 16 – <u>www.masterk.com</u>

## CONFIGURATION AND USER MANUAL INDICATOR IDÉ 500-I INDUSTRY SOFTWARE

| Date       | Edition number | Object of the modification                                                           |
|------------|----------------|--------------------------------------------------------------------------------------|
| 07/04/2006 | 00             | Original.                                                                            |
| 21/12/2006 | 01             | Addition of a precision on the weight formatting according                           |
|            |                | to the type. (16bits $\Rightarrow$ according to the display, 32bits $\Rightarrow$ In |
|            |                | grams)                                                                               |
| 15/04/2008 | 02             | Addition of the ANYBUS Type S Board.                                                 |
| 11/02/2009 | 03             | Update of the configuration menu.                                                    |
| 02/11/2010 | 04             | Addition of the management for the AMK Ethernet                                      |
|            |                | Modbus TCP board. (XPort)                                                            |
| 04/04/2013 | 05             | Updates, details on the algebraic summation function and                             |
|            |                | detail the traceability file.                                                        |
| 27/06/2013 | 06             | Addition of the AMK Modbus TCP Ethernet (XPort) setting                              |
|            |                | from the front panel and the possibility of a slave IDé500-I                         |
|            |                | indicator on the <b>MASTER CAN</b> network. (ST2)                                    |
| 06/02/2017 | 07             | Addition of the ETHERNET/IP and PROFINET-IO network,                                 |
|            |                | correction of the memory restriction for DEVICE NET.                                 |
| 26/06/2018 | 08             | Addition of the CanMK-MES transmitters (connection,                                  |
|            |                | current consumption,)                                                                |
| 21/11/2018 | 09             | Add comments on In/Out size for Ethernet/IP.                                         |
| 11/02/2019 | 10             | Update of the flow for Fieldbus commands execution.                                  |
|            |                | (Refer to "2.2.2. Reception of a command")                                           |
| 13/02/2020 | 11             | Addition details on the Profinet-IO ANYBUS type S fieldbus                           |
|            |                | option board driver with IP address seizure. (Refer to 10.4)                         |
|            |                |                                                                                      |
|            |                |                                                                                      |
|            |                |                                                                                      |
|            |                |                                                                                      |

### SUMMARY

| 1.                                                                                                    | PRESENTATION                                                                                                    | 5                                                                                                    |
|----------------------------------------------------------------------------------------------------|----------------------------------------------------------------------------------------------------|----------------------------------------------------------------------------------------------------|
| 1.1.                                                                                                    | The Hardware                                                                                                    | 5                                                                                                    |
| 1.1.1                                                                                                    | . Technical characteristics                                                                                                    | 5                                                                                                    |
| 1.1.2                                                                                                    | 2. The peripherals                                                                                                    | 5                                                                                                    |
| 1.1.3                                                                                                    | 3. The options                                                                                                    | 5                                                                                                    |
| 1.1.4                                                                                                    | l. The display                                                                                                    | 6                                                                                                    |
| 1.1.5                                                                                                    | 5. The keypad                                                                                                    | 6                                                                                                    |
| <b>1.2</b> .                                                                                                    | The software                                                                                                    | 7                                                                                                    |
| 2.                                                                                                    | THE CHARACTERISTICS OF THE FILED BUSES ON THE "IDé 500-I"                                                                                                    | 9                                                                                                    |
| 2.1.                                                                                                    | Transmission table                                                                                                    | 10                                                                                                    |
| 2.2.                                                                                                    | Reception table                                                                                                    | 12                                                                                                    |
| 2.2.1                                                                                                    | L. Values of the commands                                                                                                    | 12                                                                                                    |
| 2.2.2                                                                                                    | 2. Reception of a command                                                                                                    | 13                                                                                                    |
| _                                                                                                    |                                                                                                    |                                                                                                    |
| 3.                                                                                                    | INSTALLATION ON THE PROFIBUS-DP NETWORK                                                                                                    | 14                                                                                                    |
| 4.                                                                                                    | INSTALLATION ON THE DeviceNET NETWORK                                                                                                    | 16                                                                                                    |
| 5.                                                                                                    | INSTALLATION ON THE ETHERNET Modbus/TCP NETWORK                                                                                                    | 18                                                                                                    |
| 6.                                                                                                    | INSTALLATION ON THE ETHERNET/IP NETWORK                                                                                                    | 20                                                                                                    |
| 7.                                                                                                    | INSTALLATION ON THE Profinet-IO NETWORK                                                                                                    | 22                                                                                                    |
| 8.                                                                                                    | INSTALLATION ON THE ETHERNET Modbus/TCP NETWORK (XPORT board)                                                                                                    | 24                                                                                                    |
| 9                                                                                                    | INSTALLATION ON JBUS/MODBUS NETWORK                                                                                                    | 25                                                                                                    |
|                                                                                                    |                                                                                                    |                                                                                                    |
|                                                                                                    |                                                                                                    |                                                                                                    |
| 10.                                                                                                    | PARAMETERS MENU                                                                                                    | 26                                                                                                    |
| 10.<br>10.1.                                                                                                    | PARAMETERS MENU D/H Miscellaneous                                                                                                    | 26<br>26                                                                                                    |
| 10.<br>10.1.<br>10.2.                                                                                                    | PARAMETERS MENU D/H Miscellaneous DSD option/Threshold                                                                                                    | 26<br>26<br>27                                                                                                    |
| 10.<br>10.1.<br>10.2.<br>10.3.                                                                                                    | PARAMETERS MENU<br>D/H Miscellaneous<br>DSD option/Threshold<br>COM1/COM2/LPT/USB                                                                                                    | 26<br>26<br>27<br>27                                                                                                    |
| 10.<br>10.1.<br>10.2.<br>10.3.<br>10.4.                                                                                                    | PARAMETERS MENU<br>D/H Miscellaneous<br>DSD option/Threshold<br>COM1/COM2/LPT/USB<br>Fieldbus option (OPTION B.D.T)                                                                                                    | 26<br>26<br>27<br>27<br>28                                                                                                    |
| <b>10.</b><br>10.1.<br>10.2.<br>10.3.<br>10.4.<br>10.5.                                                                                                    | PARAMETERS MENU<br>D/H Miscellaneous<br>DSD option/Threshold<br>COM1/COM2/LPT/USB<br>Fieldbus option (OPTION B.D.T)<br>CANDY_Ex / CanMK-MES calibration (HML)                                                                                                    | 26<br>26<br>27<br>27<br>27<br>28<br>31                                                                                           |
| <ol> <li>10.</li> <li>10.1.</li> <li>10.2.</li> <li>10.3.</li> <li>10.4.</li> <li>10.5.</li> <li>10.6.</li> </ol>                                                                                                    | PARAMETERS MENU                                                                                                    | 26<br>26<br>27<br>27<br>27<br>28<br>31<br>31                                                                                     |
| 10.         10.1.         10.2.         10.3.         10.4.         10.5.         10.6.         11.                                                                                                    | PARAMETERS MENU                                                                                                    | 26<br>27<br>27<br>28<br>31<br>31<br>32                                                                                           |
| 10.         10.1.         10.2.         10.3.         10.4.         10.5.         10.6.         11.         11.1                                                                                                    | PARAMETERS MENU                                                                                                    | 26<br>27<br>27<br>28<br>31<br>31<br>32<br>32                                                                                     |
| 10.         10.1.         10.2.         10.3.         10.4.         10.5.         10.6.         11.         11.1.                                                                                                    | PARAMETERS MENU                                                                                                    | 26<br>26<br>27<br>27<br>28<br>31<br>31<br>31<br>32<br>32                                                                         |
| 10.         10.1.         10.2.         10.3.         10.4.         10.5.         10.6.         11.         11.1.         11.2.         11.2.                                                                                                    | PARAMETERS MENU                                                                                                    | 26<br>27<br>27<br>28<br>31<br>31<br>31<br>32<br>32<br>32                                                                         |
| 10.         10.1.         10.2.         10.3.         10.4.         10.5.         10.6.         11.         11.2.         11.2                                                                                                    | PARAMETERS MENU                                                                                                    | 26<br>27<br>27<br>27<br>28<br>31<br>31<br>31<br>32<br>32<br>32<br>32<br>33                                                       |
| 10.         10.1.         10.2.         10.3.         10.4.         10.5.         10.6.         11.         11.2.         11.2         11.2         11.2         11.2                                                                                                    | PARAMETERS MENU         D/H Miscellaneous         DSD option/Threshold         COM1/COM2/LPT/USB         Fieldbus option (OPTION B.D.T)         CANDY_Ex / CanMK-MES calibration (HML)         Return weighing         Algebraic summation function of the channels         Traceability file of the scales activity (DSD File)         1. Operating mode | 26<br>26<br>27<br>27<br>28<br>31<br>31<br>31<br>32<br>32<br>32<br>32<br>33<br>33                                                 |
| 10.         10.1.         10.2.         10.3.         10.4.         10.5.         10.6.         11.         11.2.         11.2         11.2         11.2         11.2         11.2         11.2                                                                                                    | PARAMETERS MENU                                                                                                    | 26<br>26<br>27<br>27<br>28<br>31<br>31<br>31<br>31<br>32<br>32<br>32<br>32<br>33<br>33<br>33<br>33                               |
| 10.         10.1.         10.2.         10.3.         10.4.         10.5.         10.6.         11.         11.2.         11.2         11.2         11.2         11.2         11.2         11.2         11.2         11.2         11.2         11.2         11.2         11.2         11.2         11.2         11.2         11.2         11.2         11.2         11.2         11.2         11.2         11.2         11.2         11.2         11.2         11.2         11.2         11.2         11.2         11.2         11.2         11.2         11.2         11.2         11.2         11.2         11.2         11.2         11.2         11.2         11.2         11.2         11.2 | PARAMETERS MENU                                                                                                    | 26<br>27<br>27<br>28<br>31<br>31<br>31<br>32<br>32<br>32<br>32<br>33<br>33<br>33<br>33                                           |
| 10.         10.1.         10.2.         10.3.         10.4.         10.5.         10.6.         11.         11.2.         11.2         11.2         11.2         11.2         11.2         11.2         11.2         11.2         11.2         11.2         11.2         11.2         11.2         11.2         11.2         11.2         11.2         11.2         11.2         11.2         11.2         11.2         11.2         11.2         11.2         11.2         11.2         11.2         11.2         11.2         11.2         11.2         11.2         11.2         11.2         11.2         11.2         11.2         11.2         11.2         11.2         11.2         11.2 | PARAMETERS MENU                                                                                                    | 26<br>26<br>27<br>27<br>28<br>31<br>31<br>31<br>32<br>32<br>32<br>32<br>33<br>33<br>33<br>33<br>33<br>33<br>33                   |
| 10.         10.1.         10.2.         10.3.         10.4.         10.5.         10.6.         11.         11.2.         11.2         11.2         11.2         11.2         11.2         11.2         11.2         11.2         11.2         11.2         11.2         11.2         11.2         11.2         11.2         11.2         11.2         11.2         11.2         11.2         11.2         11.2         11.2         11.2         11.2         11.2         11.2         11.2         11.2         11.2         11.2         11.2         11.2         11.2         11.2         11.2         11.2         11.2         11.2         11.2         11.2         11.2         11.2 | PARAMETERS MENU                                                                                                    | 26<br>26<br>27<br>27<br>28<br>31<br>31<br>31<br>31<br>32<br>32<br>32<br>32<br>33<br>33<br>33<br>33<br>33<br>33<br>33<br>33<br>33 |
| 10.         10.1.         10.2.         10.3.         10.4.         10.5.         10.6.         11.         11.2.         11.2         11.2         11.2         11.2         11.2         11.2         11.2         11.2         11.2         11.2         11.2         11.2         11.2         11.2         11.2         11.2         11.2         11.2         11.2         11.2         11.2         11.2         11.2         11.2         11.2         11.2         11.2         11.2         11.2         11.2         11.2         11.2         11.2         11.2         11.2         11.2         11.2         11.2         11.2         11.2         11.2         11.2         11.2 | PARAMETERS MENU                                                                                                    | 26<br>26<br>27<br>27<br>28<br>31<br>31<br>31<br>31<br>32<br>32<br>32<br>32<br>32<br>33<br>33<br>33<br>33<br>33<br>33<br>33<br>33 |
| 10.         10.1.         10.2.         10.3.         10.4.         10.5.         10.6.         11.         11.2.         11.2         11.2         11.2         11.2         11.2         11.2         11.2         11.2         11.2         11.2         11.2         11.2         11.2         11.2         11.2         11.2         11.2         11.2         11.2         11.2         11.2         11.2         11.2         11.2         11.2         11.2         11.2         11.2         11.2         11.2         11.2         11.2         11.2         11.2         11.2         11.2         11.2         11.2         11.2         11.2         11.2         11.2         11.2 | PARAMETERS MENU                                                                                                    | 26<br>27<br>27<br>27<br>28<br>31<br>31<br>31<br>32<br>32<br>32<br>32<br>33<br>33<br>33<br>33<br>33<br>33<br>33<br>33<br>33       |
| 10.         10.1.         10.2.         10.3.         10.4.         10.5.         10.6.         11.         11.2.         11.2         11.2         11.2         11.2         11.2         11.2         11.2         11.2         11.2         11.2         11.2         11.2         11.2         11.2         11.2         11.2         11.2         11.2         11.2         11.2         11.2         11.2         11.2         11.2         11.2         11.2         11.2         11.2         11.2         11.2         11.2         11.2         11.2         11.2         11.2         11.2         11.2         11.2         11.2         11.2         11.2         11.2         11.2 | PARAMETERS MENU                                                                                                    | 26<br>26<br>27<br>27<br>28<br>31<br>31<br>31<br>32<br>32<br>32<br>32<br>32<br>33<br>33<br>33<br>33<br>33<br>33<br>33<br>33       |
| 10.         10.1.         10.2.         10.3.         10.4.         10.5.         10.6.         11.         11.2.         11.2         11.2         11.2         11.2         11.2         11.2         11.2         11.2         11.2         11.2         11.2         11.2         11.2         11.2         11.2         11.2         11.2         11.2         11.2         11.2         11.2         11.3.                                                                                                    | PARAMETERS MENU                                                                                                    | 26<br>27<br>27<br>28<br>31<br>31<br>31<br>31<br>32<br>32<br>32<br>32<br>32<br>33<br>33<br>33<br>33<br>33<br>33<br>33<br>33       |

| 11.5.         | Connection of the "IDé 500-I"/"CANDY_Ex" Bus      | 37 |
|---------------|---------------------------------------------------|----|
| <b>11.6</b> . | Connection of the "IDé 500-I"/"CanMK-MES" Bus     | 38 |
| 11.7.         | Configuration and layout of the "IDé 500-I" board | 39 |

### 1. PRESENTATION

### 1.1. The Hardware

#### 1.1.1. <u>Technical characteristics</u>

 $\begin{array}{ll} \mbox{Maximum number of scale divisions (legal for trade)} & : 6000. \\ \mbox{Sensitivity} & : 0.5 \ \mu V. \\ \mbox{Power supply of the load cell} & : 5V \ \mbox{square wave}. \\ \mbox{Number of measurements / second} & : 40 \ \mbox{to 180}. \\ \mbox{Load impedance (analog load cells)} & : > 50 \ \mbox{ohms}. \end{array}$ 

Zero visualized at 1/4 scale division.

Digital adjustment conversational by the front panel. Power supply 230 V / 50 Hz or 60 Hz + earth < 5 ohms. DC power supply  $12V_{DC}$ . (Or  $24V_{DC}$  in option) Power consumption: 15 to 25VA max, according to the configuration. Internal clock and memory backed up by a battery.

LCD screen 240 pixels by 128 pixels.

Keypad: - 4 metrological Keys used also for the seizures,

- 4 application keys used also for the seizures.

#### 1.1.2. The peripherals

In standard version the "IDé 500-I" indicator disposes of:

Two serial links:

COM1: RS232 and/or RS485 2 wires. (Short distances link: 10 meters max.)COM2: Passive current loop, or in option: RS232, RS485, active or passive current loop, AMK<br/>Ethernet Modbus TCP (XPort). (Long distance link: the maximum length depends of the option<br/>board type)

One parallel interface:

LPT : Not used.

One input for analogue sensors:M1 : Not used.

One CAN bus interface:

**MASTER CAN** : Communication with the "CANDY\_Ex" and/or "CanMK-MES" transmitters, slave "IDé 500-I" and the remote displays. (Long distance link: 500 meters max.)

### 1.1.3. The options

Memory extension:EXT. MEM : Memory extension. (USB stick)

One optional fieldbus board (BDT type S board). Available fieldbuses: Profibus-DP, DeviceNet, Ethernet Modbus TCP, Profinet IO ...

4 types of weight remote displays may be connected:

- RP 15M : Weight remote display of 15 mm height.
- RP 75 : Weight remote display of 75 mm height.
- RP 75\_HL : Weight remote display of 75 mm height.
- IDé 500-I : Slave indicator (place the ST2 jumper), this indicator has the same characteristics of communication than the master "*IDé 500-I*".

#### 1.1.4. The display

The "*IDé 500-I*" indicator disposes of a graphic LCD display that allows to the operator a great easiness of the system's use.

The weight present on the scales with its states (Gross / Net, weight unit, center-of-zero, ...) will be displayed in real time on the LCD screen.

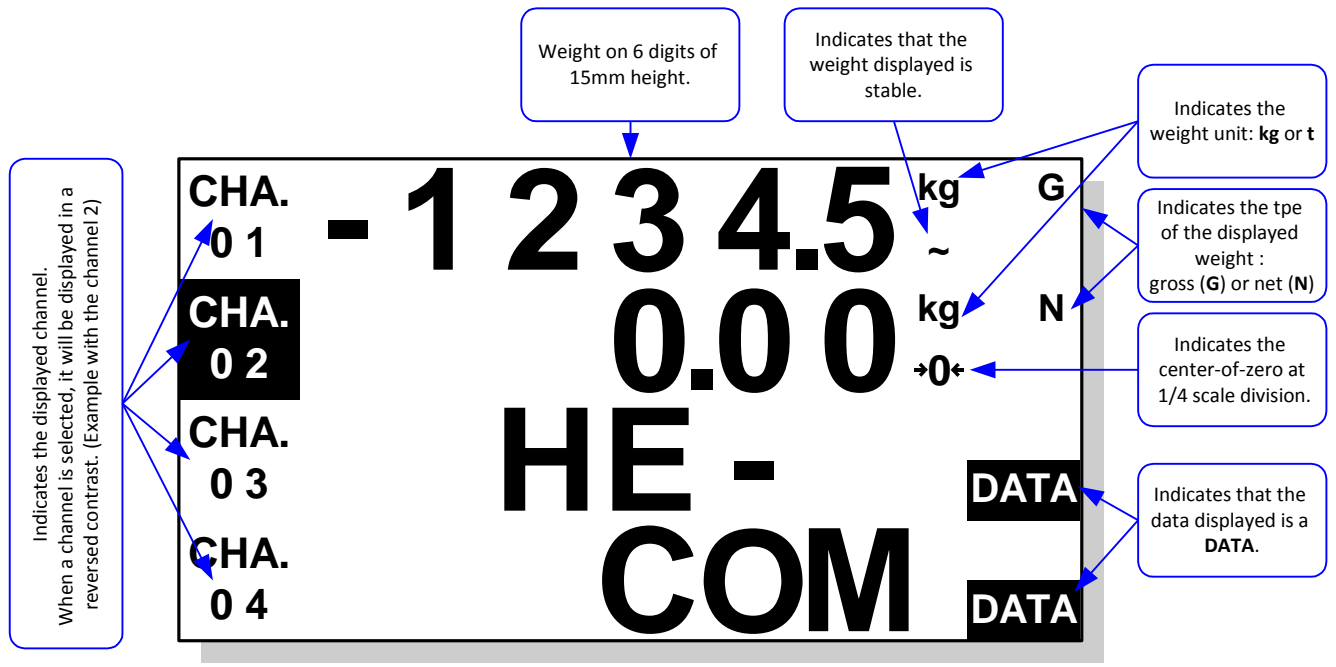

Example of a display with four channels:

#### 1.1.5. The keypad

The "*IDé 500-I*" indicator is equipped with 8 keys (4 metrological keys, 4 application keys) used also for the seizures.

| Keys       | In the application mode                                                                                                    | During the seizures (Menu)                                                                    |
|------------|----------------------------------------------------------------------------------------------------|-----------------------------------------------------------------------------------------------|
|            | Implementation of the semi-automatic zero<br>device of the selected channel.<br>(The semi-automatic zero device cancels the tare<br>device) | Shift of the data to be seized of one digit to the right.                                     |
| B/N        | Reminds temporarily the GROSS weight value of<br>the selected channel when a tare has been<br>implemented.                                  | Shift of the data to be seized of one digit to the left.                                      |
| +T)<br>EFF | Implementation of the tare device of the selected channel with the weight present on the scale.                                             | Resets the value to be seized.                                                                |
| DSD<br>VAL | Access to the configuration menu.                                                                                                    | Validates the seizure.                                                                        |
|            | Selection of the previous channel.                                                                                                    | Returns to the previous seizure. In case of a signed value, it allows the change of the sign. |
|            | Selection of the next channel.                                                                                                    | Goes to the next seizure, validates the seizure.                                              |
| ÷          | Increases the display contrast.                                                                                                    | Increases the flashing digit by one.                                                          |
| 0          | Decreases the display contrast.                                                                                                    | Decreases the flashing digit by one.                                                          |

The "*IDé 500-I*" indicator equipped with the "*INDUSTRY*" software was conceived to supervise 1 to 12 measurement channels, the measurement network is composed of the "*IDé 500-I*" indicator and of 1 to 12 "*CANDY\_Ex*" and/or "*CanMK-MES*" micro-transmitters.

The "IDé 500-I" indicator executes the weight acquisition of the micro-transmitter (1 000 acquisitions per second) and it makes these information exploitable for a programmable logic controller "PLC":

- By the asynchronous RS485/RS232 serial link, (JBUS/MODBUS protocol)
- And/or via a fieldbus link: DeviceNet, Profibus-DP, Modbus TCP, Ethernet/IP, Profinet IO... (With the optional ANYBUS fieldbus board)
- And/or via the fieldbus link Modbus TCP. (With the optional Ethernet Modbus TCP AMK XPort fieldbus board)

The micro-transmitter communicates through a fieldbus (CAN bus) with the "*IDé 500-I*" indicator. On each micro-transmitter, you may connect from 1 to 8 load cells with a minimum impedance of 400 $\Omega$ . (Minimum impedance for the micro-transmitter = 50  $\Omega$ )

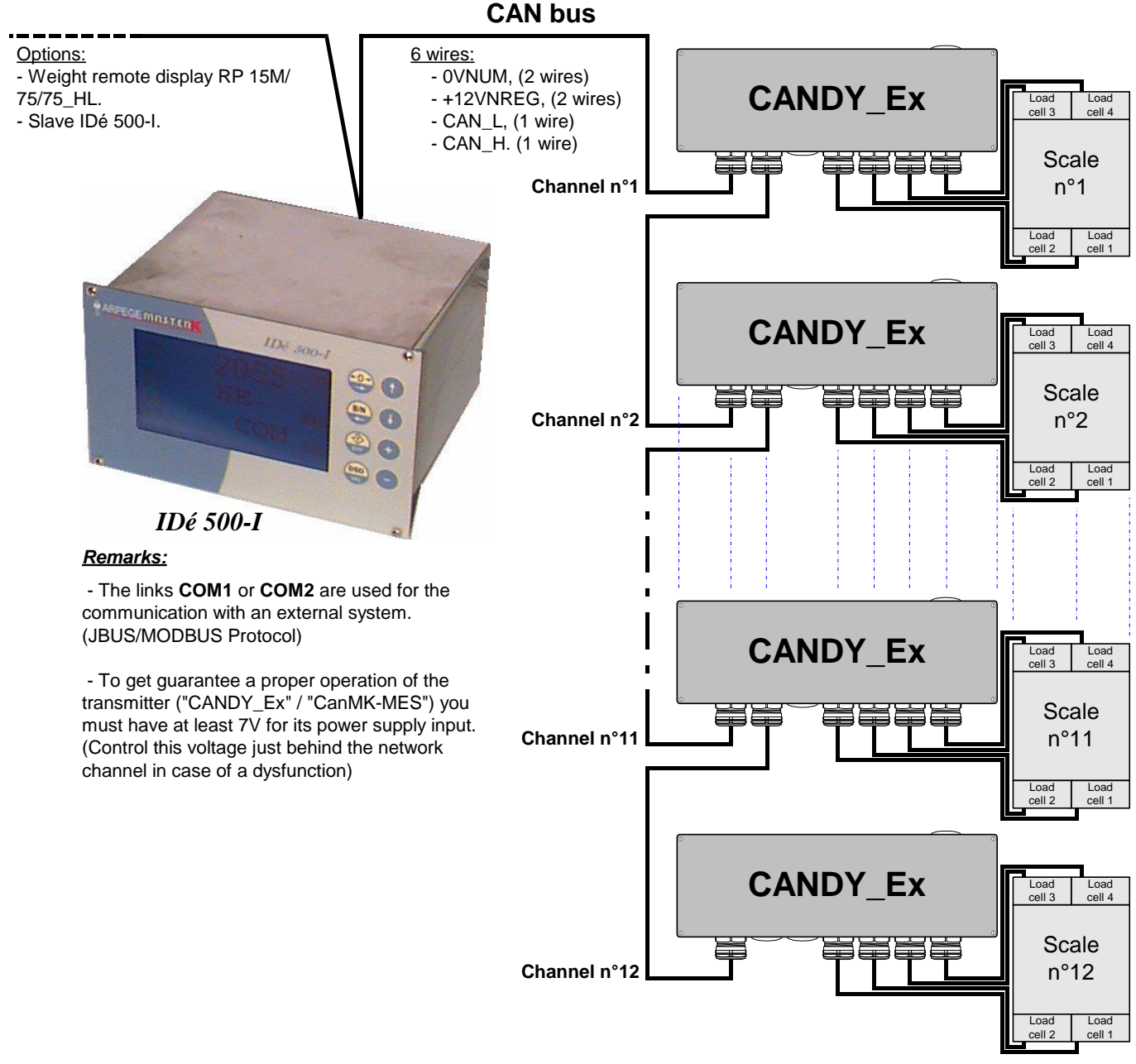

Example of the "IDé 500-I" / "CANDY Ex" measurement network:

| <u>Attention:</u> | The power supply of the "IDé 500-I" indicator does not allows the supply of 12 measurement |
|-------------------|--------------------------------------------------------------------------------------------|
|                   | channels with 8 load cells of 400 $\Omega$ each.                                           |

| on of the "CANDY_Ex" | Current consumption                                                                                                    |                                                                                                    |
|----------------------|----------------------------------------------------------------------------------------------------|----------------------------------------------------------------------------------------------------|
| oad cell impedance   | according to the lo                                                                                                    | of the "CanIMK-MES"<br>ad cell impedance                                                                                                    |
|                      | 400 01111                                                                                                    |                                                                                                    |
| . 32,00 mA           | 52,00 mA                                                                                                    | 49,00 mA                                                                                                    |
| . 38,00 mA           | 58,00 mA                                                                                                    | 52,00 mA                                                                                                    |
| 43,00 mA             | 64,00 mA                                                                                                    | 55,00 mA                                                                                                    |
| 48,00 mA             | 71,00 mA                                                                                                    | 58,00 mA                                                                                                    |
| 52,00 mA             | 77,00 mA                                                                                                    | 61,00 mA                                                                                                    |
| 57,00 mA             | 83,00 mA                                                                                                    | 64,00 mA                                                                                                    |
| 61,00 mA             | 89,00 mA                                                                                                    | 67,00 mA                                                                                                    |
| 65,00 mA             | 96,00 mA                                                                                                    | 71,00 mA                                                                                                    |
|                      | 800 ohm           800 ohm           32,00 mA           38,00 mA           43,00 mA           43,00 mA           43,00 mA           52,00 mA           57,00 mA           61,00 mA           65,00 mA | Boad cell Impedance         according to the location           800 ohm         400 ohm           A         32,00 mA         52,00 mA           A         38,00 mA         58,00 mA           A         43,00 mA         64,00 mA           A         48,00 mA         71,00 mA           A         52,00 mA         77,00 mA           A         57,00 mA         83,00 mA           A         61,00 mA         89,00 mA           A         65,00 mA         96,00 mA |

Table chart of the consumption of a "CANDY\_Ex" and for a "CanMK-MES":

#### ATTENTION:

The values given in the table chart above are calculated with load cells having an input impedance of  $400\Omega$  and  $800\Omega$ . These values may be increased if the load cells impedance has a bigger value. According to the CAN bus network length, you must check out the voltage drop in the cable. The more the network cable is long, the more the section of the used power supply must be important.

#### Remarks:

- A channel accepts from 1 to 8 load cells of  $400\Omega$  maximums. (Minimum impedance of  $50\Omega$  per channel)
- For installations requiring more load cells than authorized in the table above, it is possible to supply the CAN fieldbus directly through an external power supply.

### 2. THE CHARACTERISTICS OF THE FILED BUSES ON THE "IDÉ 500-I"

The "*IDé 500-I*" indicator can be equipped with:

| *                | A primary network: (ANYBUS option board S | type, list of fieldbus scalable)       |
|------------------|-------------------------------------------|----------------------------------------|
| ۶                | Profibus-DP fieldbus                      | (from 1 to 12 channels maximum, see 3) |
| $\triangleright$ | DeviceNet fieldbus                        | (from 1 to 12 channels maximum, see 4) |
| $\triangleright$ | Ethernet Modbus TCP fieldbus              | (from 1 to 12 channels maximum, see 5) |
| $\triangleright$ | Ethernet/IP fieldbus                      | (from 1 to 12 channels maximum, see 6) |
| ۶                | Profinet IO fieldbus                      | (from 1 to 12 channels maximum, see 7) |
|                  |                                           |                                        |

- A first secondary network: (Ethernet Modbus TCP AMK XPort option board)
- Ethernet Modbus TCP fieldbus (from 1 to 12 channels maximum, see 8)
- A second secondary network: (Serial link with JBUS/MODBUS protocol)
- JBUS/MODBUS fieldbus (from 1 to 12 channels maximum, see 9)

These three network are cumulative for reading (see 2.1 *Transmission table*) but for writing only one of these network can be used (see 2.2 *Reception table*), to define the network to use for writing it's necessary to respect the following priority: primary network then first secondary network then second secondary network.

For these fieldbus boards, the "*IDé 500-I*" indicator is a slave node that can send or read data through a master of the network. The exchange of data with other slaves or between two "*IDé 500-I*" indicators can be easily established through a PLC or a computer.

The size of the data exchanged is 74 bytes in input and 74 bytes in output.

All the data of the frame are either a MOTOROLA format or an INTEL format. If they are read by a PLC with an INTEL processor, the most significant and the least significant bits are reversed:

|          | Byte (8bits) | Word (16bits) | Double word<br>(32bits) |
|----------|--------------|---------------|-------------------------|
| Motorola | ab H         | aabb H        | aabbccdd H              |
| Intel    | ab H         | bbaa H        | ddccbbaa H              |

Example of a memory coding of a byte, word or double word:

So a weight of 1000 will be coded in the frame **00 00 03 E8** H, it will be read by an Intel processor **E8 03 00 00** H. ( $\neq$  1000)

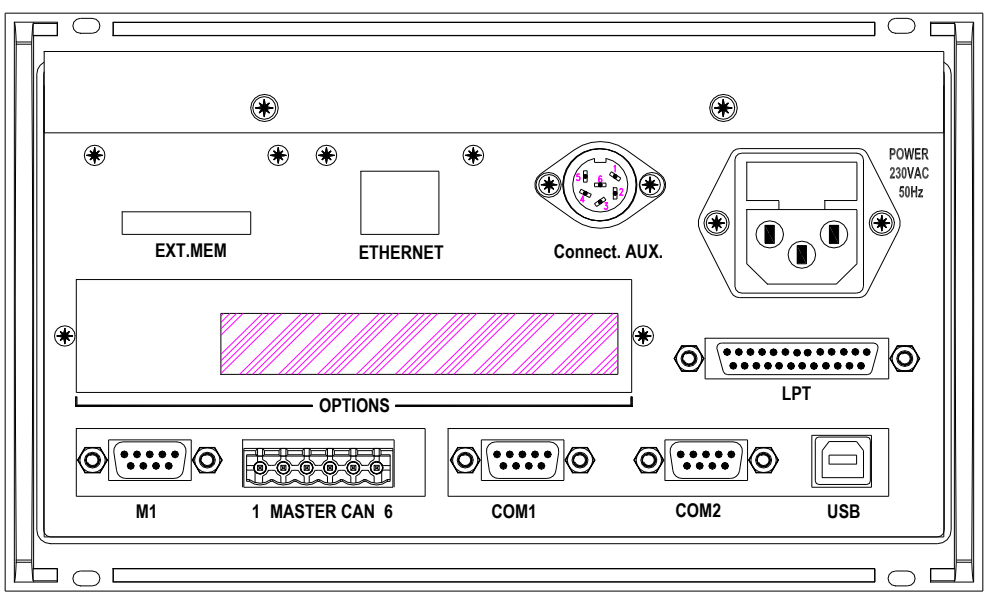

#### Example of rear view of the indicator:

The fieldbus board (ANYBUS S type board) are available in the crosshatched area (**OPTIONS**), the Ethernet Modbus TCP AMK (XPort) board is available in the area above the text **ETHERNET**.

### 2.1. Transmission table

It is composed of 6 bytes for each channel, a total of 72 bytes, the two remaining bytes being a counter

Reading address for:

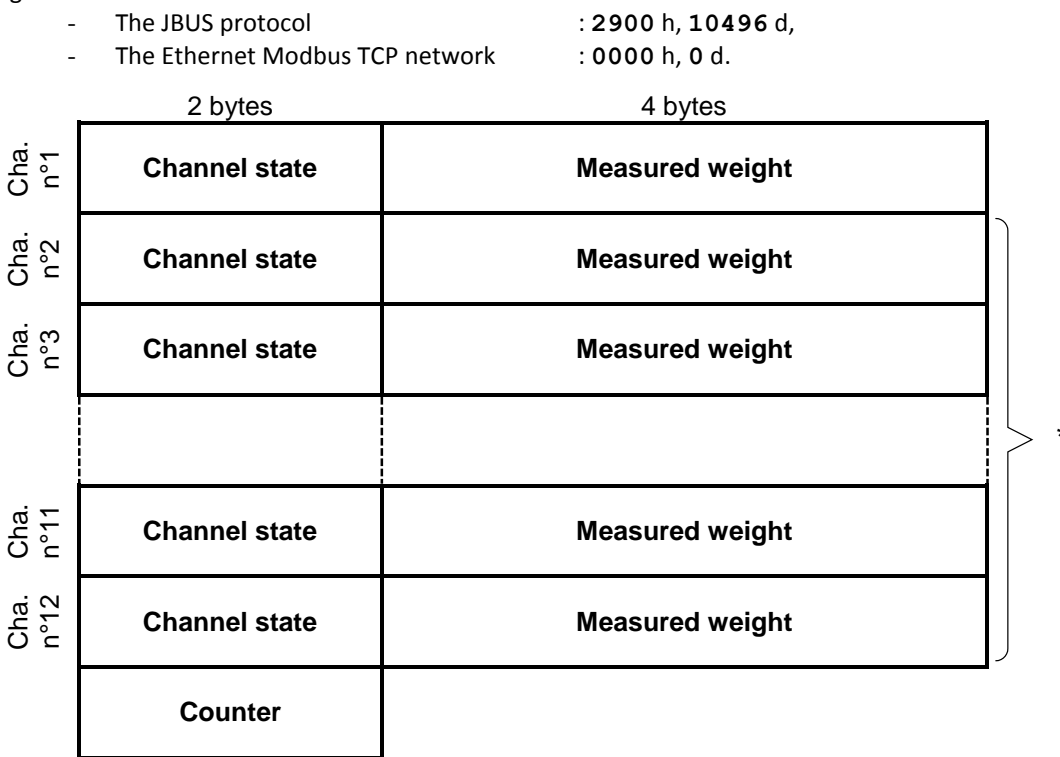

\*: In case of a fieldbus, the size of this block is variable according to the "OUTPUT LENGTH" parameter. (See 10.4)

<u>Example:</u> With 8 channels and the life counter, you will have "**OUTPUT LENGTH**" =  $8 \times 6 + 2 = 50$ .

|                                                                                                    | 15         | 14              | 13                      | 12                | 11   | 10         | 9        | 8         | 7                         | 6                      | 5                 | 4                 | 3     | 2       | 1       | 0 |
|----------------------------------------------------------------------------------------------------|------------|-----------------|-------------------------|-------------------|------|------------|----------|-----------|---------------------------|------------------------|-------------------|-------------------|-------|---------|---------|---|
|                                                                                                    | Nat weight | Gross weight    | Power supply<br>default | Reset in progress | Zero | Immobility | Overload | Underload | Configuration in progress | Communication<br>error | Informati<br>comr | on on the<br>nand |       | Comma   | nd code |   |
| •                                                                                                    | n          | g               | А                       | R                 | Z    | i          | S        | D         | С                         | Е                      | f                 | t                 | С     | С       | С       | С |
| - <u>Net v</u>                                                                                                    | weight     | :: ( <b>n</b> ) |                         | = 1               | ⇒it  | f the m    | neasur   | ed we     | ight is                   | a net v                | weight            |                   |       |         |         |   |
|                                                                                                    |            |                 |                         | = 0               | ⇒i   | f not.     |          |           |                           |                        |                   |                   |       |         |         |   |
| - Gross weight: (g)= 1 $\Rightarrow$ if the measured weight is a gross weight.= 0 $\Rightarrow$ if not.                                      |            |                 |                         |                   |      |            |          |           |                           |                        |                   |                   |       |         |         |   |
| - Supp                                                                                                    | olv def    | ault: (         | <b>A</b> )              | = 1               | ⇒it  | f there    | is a p   | ower s    | vlqqu                     | defaul                 | t on th           | e conc            | erned | l chanr | nel.    |   |
|                                                                                                    |            | •               | <u></u>                 | = 0               | ⇒i   | f not.     | •        |           | ,                         |                        |                   |                   |       |         |         |   |
|                                                                                                    |            |                 |                         | Ū                 |      |            |          |           |                           |                        |                   |                   |       |         |         |   |
| - Rese                                                                                                    | t in pr    | ogress          | s: ( <b>R</b> )         | = 1               | ⇒i   | f there    | is a re  | eset in   | progre                    | ess on                 | the co            | ncerne            | d cha | nnel.   |         |   |
|                                                                                                    |            |                 | <u> </u>                | = 0               | ⇒it  | f not.     |          |           |                           |                        |                   |                   |       |         |         |   |
| $-\underline{Zero}:(\mathbf{Z}) = 1 \implies \text{if the channel have a center-of-zero at % scale division.}$ $= 0 \implies \text{if not.}$ |            |                 |                         |                   |      |            |          |           |                           |                        |                   |                   |       |         |         |   |

#### State of the channel: (2 bytes)

| - <u>Immobility: (<b>I</b>)</u>                              | = 1 $\Rightarrow$ if the weight of the channel is stable.<br>= 0 $\Rightarrow$ if not.                                                                                                    |
|--------------------------------------------------------------|----------------------------------------------------------------------------------------------------|
| - <u>Overload: (<b>S</b>)</u>                                | <ul> <li>= 1 ⇒ if the weight of the channel is greater than + 9 scale divisions above the range.</li> <li>= 0 ⇒ if not.</li> </ul>                                                                                                    |
| - <u>Un-tare: (<b>D</b>)</u>                                 | = 1 $\Rightarrow$ if the weight of the channel is greater than - 9 scale divisions below the zero.<br>= 0 $\Rightarrow$ if not.                                                                                                    |
| - <u>Configuration :</u> ( <b>C</b> )<br>in progress         | = 1 $\Rightarrow$ if you are configuring the channel.<br>= 0 $\Rightarrow$ if not.                                                                                                    |
| - <u>Communication : (<b>E</b>)</u><br>error                 | = 1 $\Rightarrow$ if there is a communication error with the concerned channel.<br>= 0 $\Rightarrow$ if not.                                                                                                    |
| - <u>Information on : (<b>f t</b>)</u><br><u>the command</u> | <ul> <li>= 11 ⇒ if there is a command in progress on the concerned channel.</li> <li>= 01 ⇒ if the command have been executed.</li> <li>= 10 ⇒ if the command could not been executed.</li> <li>= 00 ⇒ if the command VOID is received.</li> </ul> |
| - C <u>ommand code: (<b>cccc</b>)</u>                        | Number of the command in progress.                                                                                                    |

#### **<u>Remark:</u>** The bits marked with a capital letter represent a default, so you must not interpret the weight.

#### Measured weight: (4 bytes)

According to the "WEIGHT 0=32bits 1=16bits" parameter value (see 10.4) the 4 bytes of the weight are presented according to one of the two following forms:

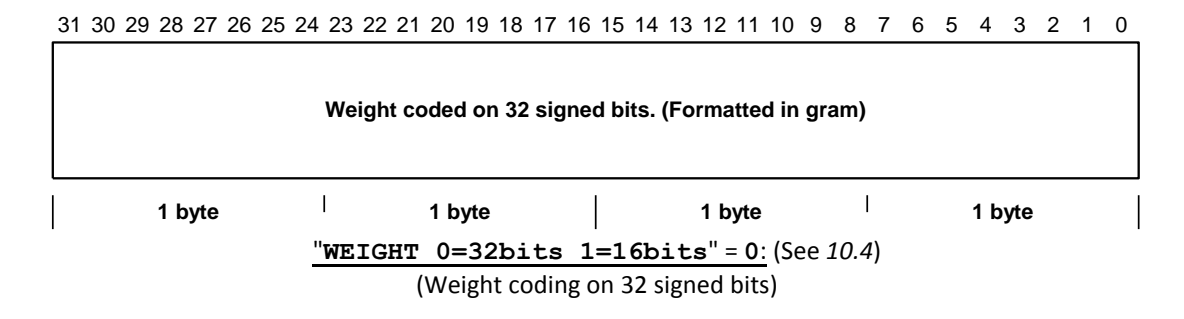

31 30 29 28 27 26 25 24 23 22 21 20 19 18 17 16 15 14 13 12 11 10 9 8 7 6 5 4 3 2 1 0

|        | Bits not used.<br>(Always at 0) | Sign | Weight coded on 16 unsigned<br>the weight display, attention t | l bits. (Formatted on<br>o the decimal point) |
|--------|---------------------------------|------|----------------------------------------------------------------|-----------------------------------------------|
| 1 byte | 1 byte                          |      | 1 byte                                                         | 1 byte                                        |
|        | "WEIGHT 0=32bit                 | ts   | <b>1=16bits</b> " = <b>1</b> : (See 10.4)                      |                                               |

(Weight coding on 16 unsigned bits + sign coding on bit 16, b16 = 0 positive weight, b16 = 1 negative weight)

<u>Example:</u> Weight displayed 10,05kg, value coded on 16 bits **03ED** h / **1005** d, weight displayed 100,5kg, value coded on 16 bits **03ED** h / **1005** d)

### 2.2. <u>Reception table</u>

It is composed of 6 bytes for each channel, a total of 72 bytes, the two remaining bytes being a counter.

Writing address for:

| -            | The JBUS protocol<br>The Ethernet Modbus TC | : <b>2800</b> h, <b>10240</b> d,<br>P network : <b>0400</b> h, <b>1024</b> d. |     |
|--------------|---------------------------------------------|-------------------------------------------------------------------------------|-----|
|              | 2 bytes                                     | 4 bytes                                                                       |     |
| Cha.<br>n°1  | Command code to be<br>execute               | Data for the command                                                          |     |
| Cha.<br>n°2  | Command code to be execute                  | Data for the command                                                          |     |
| Cha.<br>n°3  | Command code to be execute                  | Data for the command                                                          |     |
|              |                                             |                                                                               | > * |
| Cha.<br>n°11 | Command code to be<br>execute               | Data for the command                                                          |     |
| Cha.<br>n°12 | Command code to be execute                  | Data for the command                                                          |     |
|              | Counter                                     |                                                                               |     |

\*: In case of a fieldbus, the size of this block is variable according to the "INPUT LENGTH" parameter. (See 10.4) <u>Example:</u> With 8 channels and the life counter, you have "INPUT LENGTH" = 8 × 6 + 2 = 50.

#### 2.2.1. Values of the commands

The commands are coded on 16 bits: (2 bytes)

| - Nothing                                                   | = 0 |
|-------------------------------------------------------------|-----|
| - Re-zero                                                   | = 1 |
| - Semi-automatic tare                                       | = 2 |
| - Erasing of the tare                                       | = 3 |
| - Passage to Gross/Net                                      | = 4 |
| - Passage to Gross (Always the gross weight on the network) | = 5 |
| - Zero calibration (No legal for trade mode only)           | = 6 |
| - Gain calibration (No legal for trade mode only)           | = 7 |

#### Attention:

- The command 7 « Gain calibration » requires the updating of the **Data for the command** field. The format of the data is the following, 32 bits with the weight coded as follows: XXX...XXX,X kg.
- An error can be returned according to the required command and to the state of the command. This error is placed in the **State of the channel** field when the **Information on the command** field is at END\_KO.

#### 2.2.2. <u>Reception of a command</u>

It is possible to send commands from the "*IDé 500-I*" indicator by writing in the **Command code to be execute** zone.

To be sure of the validity and the correct execution of command, it's important to manipulate it as described in the flow below.

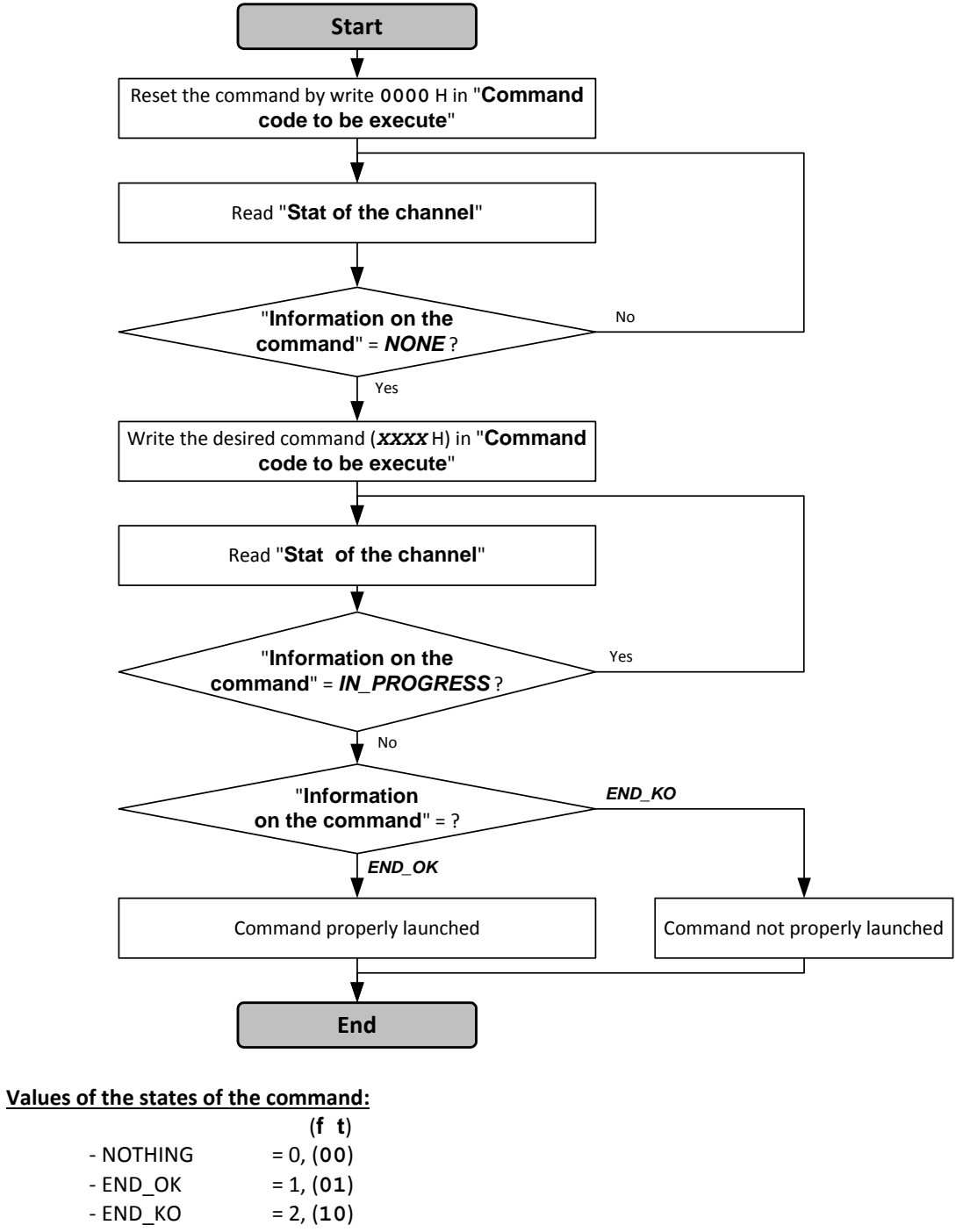

- IN\_PROGRESS = 3. (11)

Information on the command is read in the frame sent by the "IDé 500-I" indicator. (See 2.1)

### 3. INSTALLATION ON THE PROFIBUS-DP NETWORK

The connection to the fieldbus is done through the intermediary of a D-SUB 9 points socket. The used media is a shielded cable composed of a twisted pair that allows transporting the information. A switch allows connecting the termination resistors.

A part of the backside of the "*IDé 500-I*" indicator is reserved for the use of the PROFIBUS-DP bus. It allows the configuration of the station number, the physical connection to the fieldbus and the visualization of the indication LEDs.

#### Representation of the backside of the "IDé 500-I" indicator:

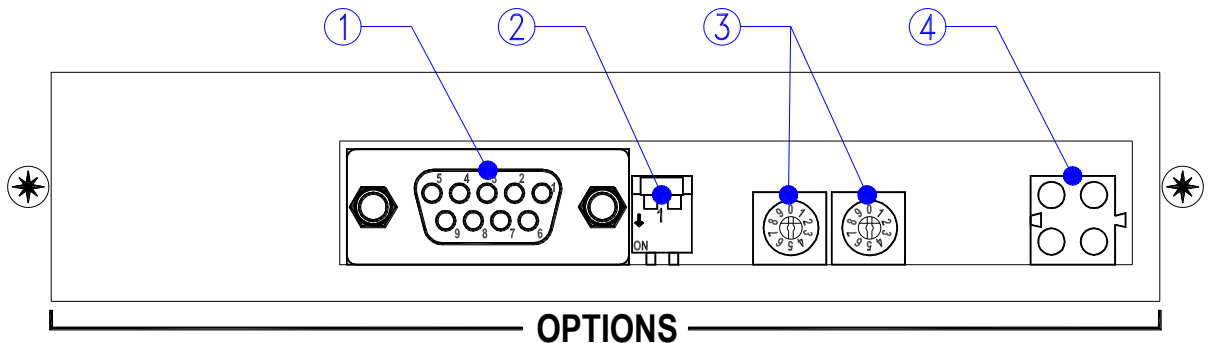

#### Legend:

 $1 \Rightarrow$  PROFIBUS-DP connector. (D-SUB 9 points)  $2 \Rightarrow$  Switch termination resistor.

Physical connection to the PROFIBUS-DP bus:

Connection of the bus cable for the first and last station of the bus. The cable can be

connected to the left or to the right.

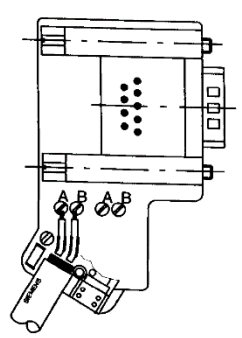

Connection of the bus cable for all the other stations of the bus.

 $3 \Rightarrow$  Switches to the station number.

 $4 \Rightarrow$  Status LED of the board / network.

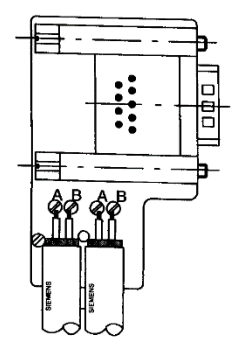

A switch on the socket allows positioning the termination resistor in or out of the circuit. The termination resistor must be connected on the stations mounted at the beginning or the end of a segment.

| D-SUB 9 points<br>Pin number | Description |
|------------------------------|-------------|
| 8                            | Line A      |
| 3                            | Line B      |
| Outline                      | Shield      |
| 5                            | GND         |
| 6                            | Vcc         |
| 4                            | RTS         |

#### Configuration of the station number:

You can configure the station number for the indicator with a value between 0 and 99.

Example with the station number 13:

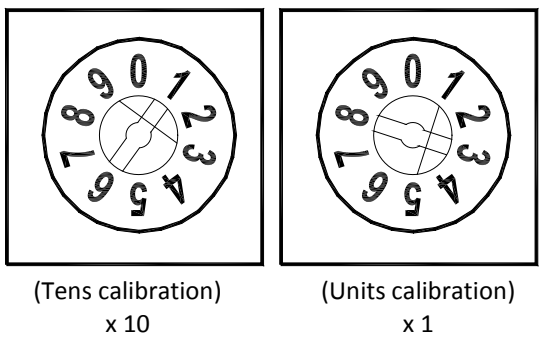

Significance of the indication LEDs:

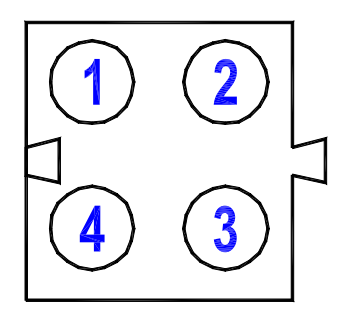

| LED   | Colour              | Description                                                     |
|-------|---------------------|-----------------------------------------------------------------|
| LED 1 | Green               | PROFIBUS-DP communication in progress.                          |
|       | Off                 | No PROFIBUS-DP communication in progress, or device power       |
|       |                     | off.                                                            |
| LED 2 | Green               | Indicator connected to the network. (Bus online)                |
|       | Blinking green      | Initialization mode.                                            |
|       | Red                 | Stopping the application.                                       |
|       | Off                 | Indicator not connected to the network, or device power off.    |
| LED 3 | Red                 | Default on the PROFIBUS-DP network. (Bus offline)               |
|       | Off                 | No default on the PROFIBUS-DP network.                          |
| LED 4 | Off                 | No initialization error of the ANYBUS module, or device power   |
|       |                     | off.                                                            |
|       | Blinking red (1 Hz) | Initialization error of the ANYBUS module. (Configuration Data) |
|       | Blinking red (2 Hz) | Initialization error of the ANYBUS module. (Parameter Data)     |
|       | Blinking red (4 Hz) | Initialization error of the ANYBUS module. (Communication)      |

### 4. INSTALLATION ON THE DEVICENET NETWORK

A part of the backside of the "*IDé 500-I*" indicator is reserved for the use of the DeviceNet bus. It allows the configuration of the station number, the physical connection to the fieldbus and the visualization of the indication LEDs.

#### <u>ATTENTION:</u> For a previous generation of "DeviceNet" fieldbus board (ANYBUS Type DT) the parameters "Input length" and "Output length" must be less than 64. (Refer to 10.4)

#### Representation of the backside of the "IDé 500-1" indicator:

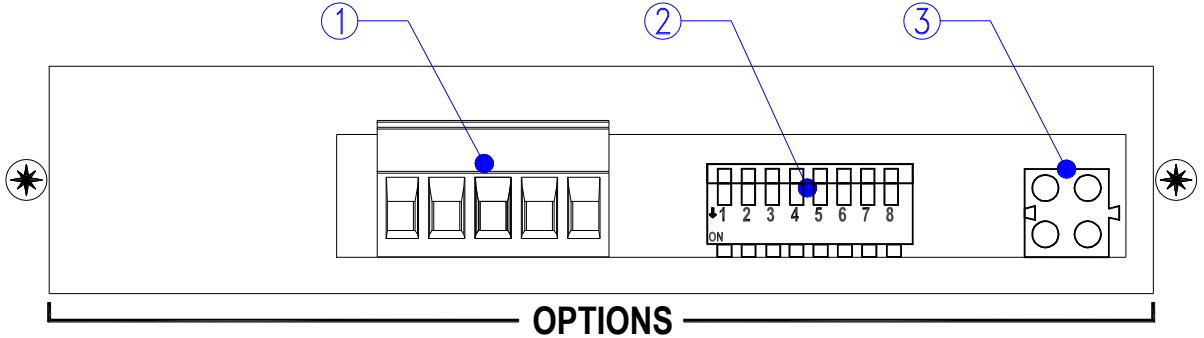

#### Legend:

 $1 \Rightarrow$  DEVICE NET connector unpluggable. (5,08 mm step)

 $2 \Rightarrow$  Configuration DipSwitch of the transmission rate (1-2) and station number. (3-8)

 $3 \Longrightarrow Status$  LED of the board / network.

#### Physical connection to the DEVICE NET bus:

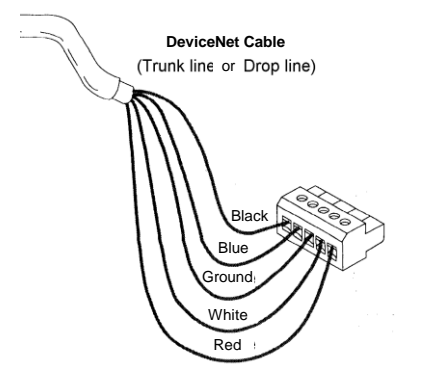

| Pin number | Cable's colour | Description |
|------------|----------------|-------------|
| 1          | Black          | V-          |
| 2          | Blue           | Data low    |
| 3          | Shield         | Shield      |
| 4          | White          | Data high   |
| 5          | Red            | V+          |
|            |                |             |

Configuration of the station number and of the transmission rate:

| Address | DipSwitch 3 to 8 |
|---------|------------------|
| 0       | 000000           |
| 1       | 00001            |
| 2       | 000010           |
|         |                  |
|         |                  |
| 61      | 111101           |
| 62      | 11110            |
| 63      | 111111           |

| Rate        | DipSwitch 1 and 2 |
|-------------|-------------------|
| 125 kbits/s | 0 0               |
| 250 kbits/s | 0 1               |
| 500 kbits/s | 1 0               |

Example with a transmission rate of 500kbits/s and a station number of 01:

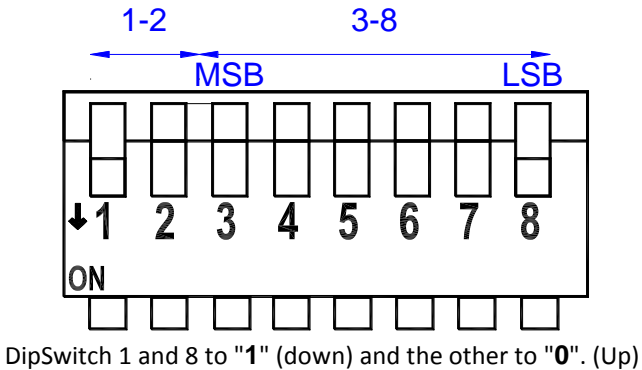

Significance of the indication LEDs:

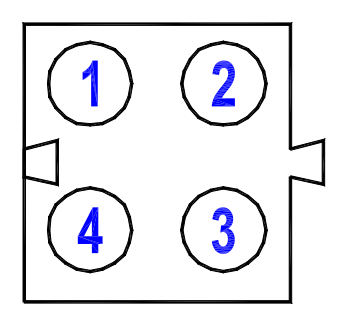

| LED         | Colour         | Description                                  |
|-------------|----------------|----------------------------------------------|
| LED 1       | -              | Reserved for a future use.                   |
| LED 2       | Off            | Power Off / Off Line.                        |
| Bus stat    | Green          | Online, connected, Correct link.             |
|             | Blinking green | Online but not connected.                    |
|             | Red            | Critical error on the bus.                   |
|             | Blinking red   | Default on the bus.                          |
| LED 3       | Off            | No power supply.                             |
| Module stat | Green          | Configured and no error.                     |
|             | Blinking green | Configuration error. (Auto baud in progress) |
|             | Red            | Critical error.                              |
|             | Blinking red   | Default.                                     |
| LED 4       | -              | Reserved for a future use.                   |

### 5. INSTALLATION ON THE ETHERNET MODBUS/TCP NETWORK

A part of the backside of the "*IDé 500-I*" indicator is reserved for the use of the ETHERNET MODBUS/TCP bus. It allows the physical connection to the fieldbus and the visualization of the indication LEDs.

#### Representation of the backside of the "IDé 500-I" indicator:

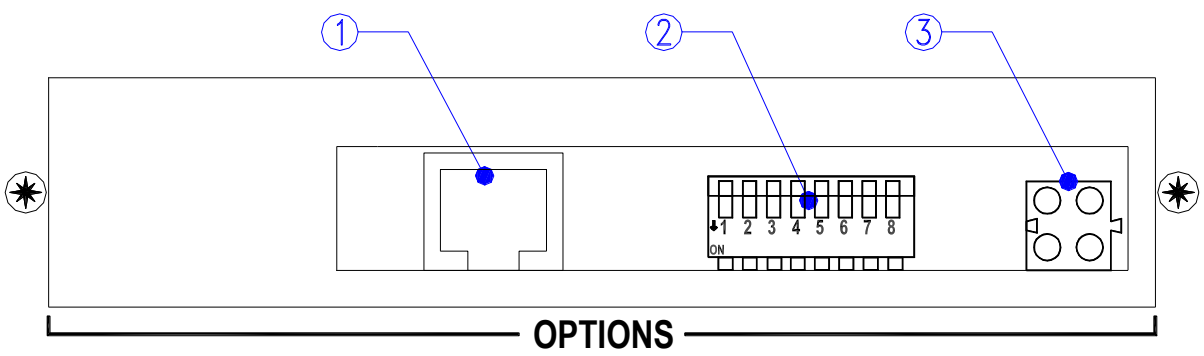

#### Legend:

 $1 \Rightarrow$  Ethernet Modbus TCP connector. (RJ45)

 $2 \Rightarrow$  Configuration DipSwitch. (Not used, keep them in the 0 position, up)

 $3 \Rightarrow$  Status LED of the board / network.

#### Physical connection to the Ethernet Modbus TCP bus:

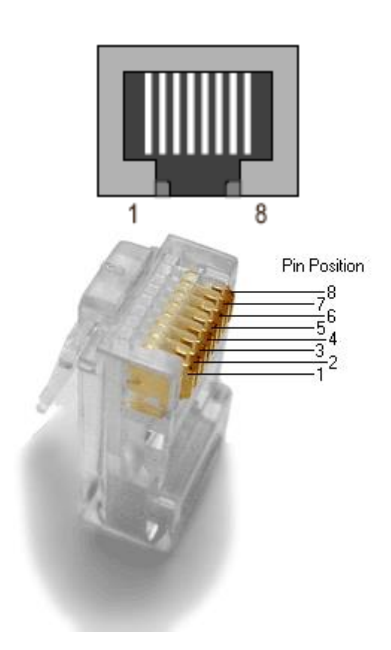

| Pin<br>number | Signal | Description                |
|---------------|--------|----------------------------|
| 1             | TD+    | Transmission of the data + |
| 2             | TD-    | Transmission of the data - |
| 3             | RD+    | Reception of the data +    |
| 4             | NC     | Not connected              |
| 5             | NC     | Not connected              |
| 6             | RD-    | Reception of the data -    |
| 7             | NC     | Not connected              |
| 8             | NC     | Not connected              |
| Case          | PE     | Ground                     |

#### Significance of the indication LEDs:

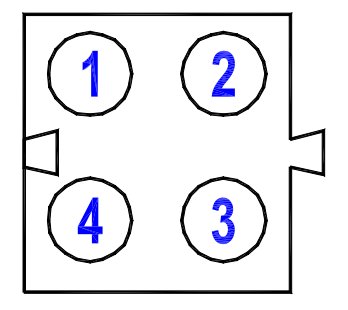

| LED   | Colour                | Description                                                           |
|-------|-----------------------|-----------------------------------------------------------------------|
| LED 1 | Green                 | Indicates that the indicator is connected to the ETHERNET network.    |
| LED 2 | Off                   | Power Off / Off Line.                                                 |
|       | Blinking green (1 Hz) | Indicates that the used IP address is the one given by the indicator. |
|       | Blinking red (1 Hz)   | Invalid MAC address, the indicator is not properly initialized.       |
|       | Blinking red (2 Hz)   | The initialization of the ETHERNET board is incorrect.                |
|       | Blinking red (4 Hz)   | The ETHERNET board does not start up.                                 |
|       | Red                   | IP address conflict.                                                  |
| LED 3 | Off                   | No Modbus/TCP connections established.                                |
|       | Blinking green        | The number of flashes on this led indicates the number of established |
|       |                       | Modbus/TCP connections.                                               |
| LED 4 | Blinking green        | Communication on the ETHERNET network in progress.                    |

### 6. INSTALLATION ON THE ETHERNET/IP NETWORK

A part of the backside of the "*IDé 500-I*" indicator is reserved for the use of the ETHERNET/IP bus. It allows the physical connection to the fieldbus and the visualization of the indication LEDs.

#### Representation of the backside of the "IDé 500-I" indicator:

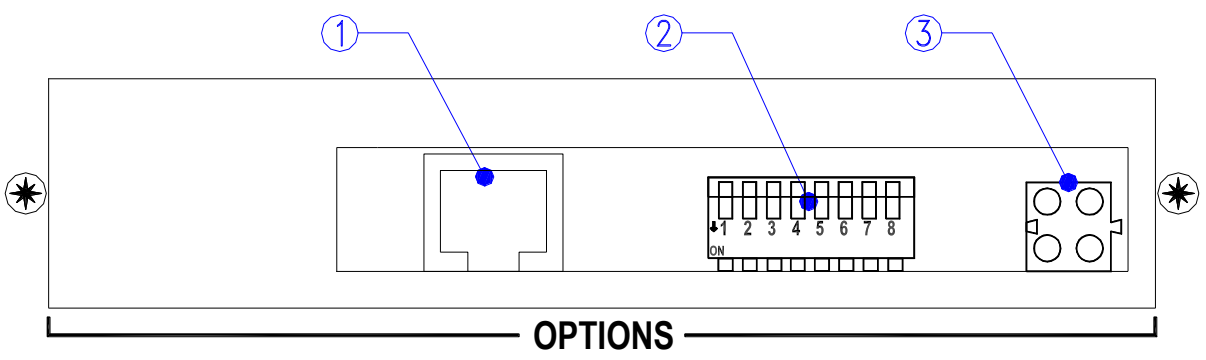

#### Legend:

 $1 \Rightarrow$  Ethernet/IP connector. (RJ45)

 $2 \Rightarrow$  Configuration DipSwitch. (Not used, keep them in the 0 position, up)

 $3 \Rightarrow$  Status LED of the board / network.

#### Physical connection to the Ethernet/IP bus:

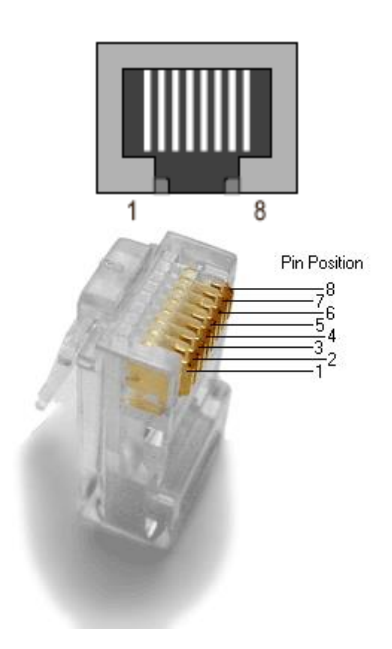

| Pin<br>number | Signal | Description                |
|---------------|--------|----------------------------|
| 1             | TD+    | Transmission of the data + |
| 2             | TD-    | Transmission of the data - |
| 3             | RD+    | Reception of the data +    |
| 4             | NC     | Not connected              |
| 5             | NC     | Not connected              |
| 6             | RD-    | Reception of the data -    |
| 7             | NC     | Not connected              |
| 8             | NC     | Not connected              |
| Case          | PE     | Ground                     |

#### Significance of the indication LEDs:

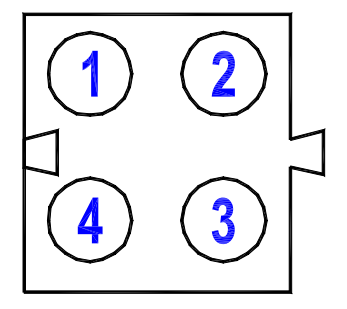

| LED     | Colour                | Description                                                        |
|---------|-----------------------|--------------------------------------------------------------------|
| LED 1   | Green                 | Indicates that the indicator is connected to the ETHERNET network. |
| LED 2   | Off                   | Power Off / Off Line.                                              |
| Module  | Blinking green (1 Hz) | Controlled by a Scanner in Run state.                              |
| Status  | Blinking red (1 Hz)   | Not configured, or Scanner in Idle state.                          |
|         | Blinking red (2 Hz)   | A minor recoverable fault has been detected.                       |
|         | Blinking red (4 Hz)   | A major unrecoverable fault has been detected.                     |
|         | Red                   | Self-test in progress.                                             |
| LED 3   | Off                   | No power or no IP address.                                         |
| Network | Green                 | On-line, one or more connections established.                      |
| Status  | Blinking green        | On-line, no connections established.                               |
|         | Red                   | Duplicate IP address or fatal error.                               |
|         | Blinking red          | One or more connections timed out.                                 |
|         | Blinking red/green    | Self-test in progress.                                             |
| LED 4   | Blinking green        | Communication on the ETHERNET network in progress.                 |

### 7. INSTALLATION ON THE PROFINET-IO NETWORK

A part of the backside of the "*IDé 500-I*" indicator is reserved for the use of the Profinet-IO bus. It allows the physical connection to the fieldbus and the visualization of the indication LEDs.

#### Representation of the backside of the "IDé 500-I" indicator:

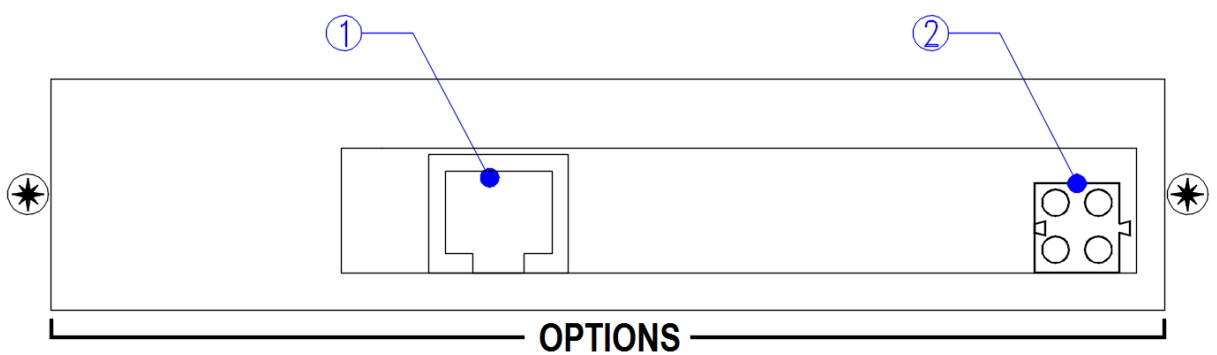

#### Legend:

 $1 \Rightarrow$  Profinet-IO connector. (RJ45)

 $2 \Rightarrow$  Status LED of the board / network.

#### Physical connection to the Profinet-IO bus:

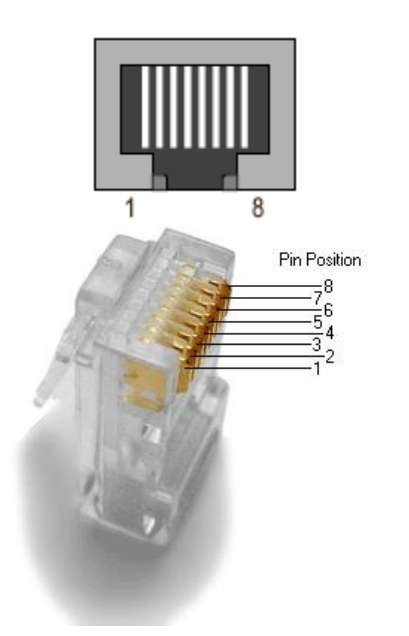

| Pin<br>number | Signal | Description                |
|---------------|--------|----------------------------|
| 1             | TD+    | Transmission of the data + |
| 2             | TD-    | Transmission of the data - |
| 3             | RD+    | Reception of the data +    |
| 4             | NC     | Not connected              |
| 5             | NC     | Not connected              |
| 6             | RD-    | Reception of the data -    |
| 7             | NC     | Not connected              |
| 8             | NC     | Not connected              |
| Case          | PE     | Ground                     |

Significance of the indication LEDs:

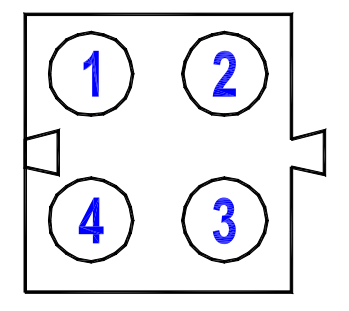

| LED   | Colour           | Description                                                                         |
|-------|------------------|-------------------------------------------------------------------------------------|
| LED 1 | Green            | Indicates that the indicator is connected to the ETHERNET network.                  |
|       | Blinking green   | Communication on the ETHERNET network in progress.                                  |
| LED 2 | Off              | Off line, no connection with IO Controller.                                         |
|       | Green, 1 flash   | On line (connection with IO Controller established), IO Controller in "STOP" state. |
|       | Green            | On line (connection with IO Controller established), IO Controller in "RUN" state.  |
| LED 3 | Off              | No power or not initialized.                                                        |
|       | Green            | Initialized, no error.                                                              |
|       | Green, 1 flash   | Diagnostic data available.                                                          |
|       | Green, 2 flashes | Engineering tool in use.                                                            |
|       | Red, 1 flash     | Configuration Error:                                                                |
|       |                  | - Too many modules/submodules                                                       |
|       |                  | <ul> <li>I/O size derived from IO Controller configuration is too large</li> </ul>  |
|       |                  | <ul> <li>Configuration mismatch (No module, wrong module)</li> </ul>                |
|       | Red, 3 flashes   | No Station Name or no IP address assigned                                           |
|       | Red, 4 flashes   | Internal error                                                                      |
| LED 4 | -                | Reserved for a future use.                                                          |

## 8. INSTALLATION ON THE ETHERNET MODBUS/TCP NETWORK (XPORT BOARD)

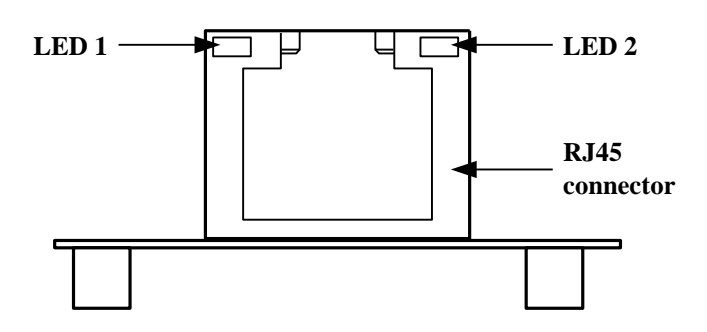

Physical connection to the Ethernet Modbus TCP bus:

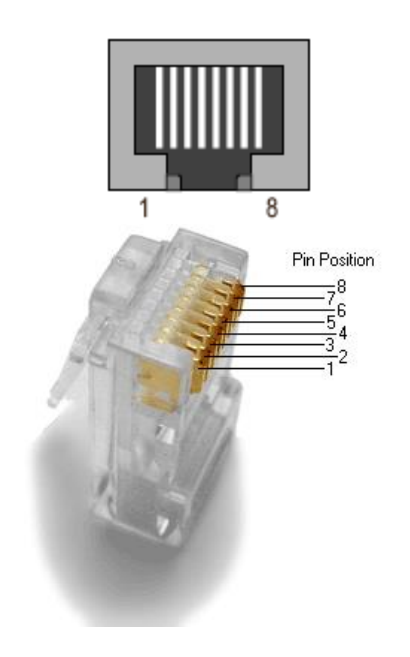

| Pin<br>number | Signal | Description                |
|---------------|--------|----------------------------|
| 1             | TD+    | Transmission of the data + |
| 2             | TD-    | Transmission of the data - |
| 3             | RD+    | Reception of the data +    |
| 4             | NC     | Not connected              |
| 5             | NC     | Not connected              |
| 6             | RD-    | Reception of the data -    |
| 7             | NC     | Not connected              |
| 8             | NC     | Not connected              |
| Case          | PE     | Ground                     |

#### Significance of the indication LEDs:

| LED                             | Colour | Description                   |
|---------------------------------|--------|-------------------------------|
| LED 1                           | Off    | No connection.                |
| Connection type                 | Amber  | Connection in 10 Mbps.        |
|                                 | Green  | Connection in 100 Mbps.       |
| LED 2<br>Communication<br>state | Off    | No communication.             |
|                                 | Amber  | Communication in Half Duplex. |
|                                 | Green  | Communication in Full Duplex. |

### 9. INSTALLATION ON JBUS/MODBUS NETWORK

A part of the backside of the "*IDé 500-I*" indicator is reserved for the use of the JBUS/MODBUS bus. It allows the physical connection to the fieldbus

#### Specifications of the link:

- Format:

The JBUS protocol requires obligatory an 8 bits transmission.

- Connection:

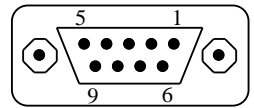

D-SUB 9 points female on the backside of the "IDé 500-I" indicator.

| Pin<br>number | COM 2/COM1<br>RS485 2 wires | COM2<br>RS485 4 wires | COM2/COM1<br>RS232 | COM2<br>Current loop |
|---------------|-----------------------------|-----------------------|--------------------|----------------------|
| 1             | Earth                       | Earth                 | Earth              | Earth                |
| 2             |                             |                       | RxD                |                      |
| 3             |                             |                       | TxD                |                      |
| 4             | RxTx+                       | Rx+                   |                    | Rx+                  |
| 5             | RxTx-                       | Rx-                   |                    | Rx-                  |
| 6             |                             |                       |                    |                      |
| 7             | Ground                      | Ground                | Ground             | Ground               |
| 8             |                             | Tx+                   |                    | Tx+                  |
| 9             |                             | Tx-                   |                    | Tx-                  |

#### Memory space:

The information's exchange under JBUS is realized through the intermediary of memory zone, called 'table', accessible by the indicator and the external system.

The first table is reserved for the emission. It is only accessible in read mode by the external system. The address of this table is **2900** h (**10496** d) and its length is 36 words. (For more details on this table see *2.1 Transmission table*)

The second table is reserved for the reception. It is accessible in read and write modes by the external system. The address of this table is **2800** h (**10240** d) and its length is 36 words. (For more details on this table see 2.2 Reception table)

### **10. PARAMETERS MENU**

To access to the parameters menu of the "IDé 500-I" indicator, you must:

- Press on the key and the massage "KEY CODE ?" will be displayed,
- Then the indicator displays the following menu:

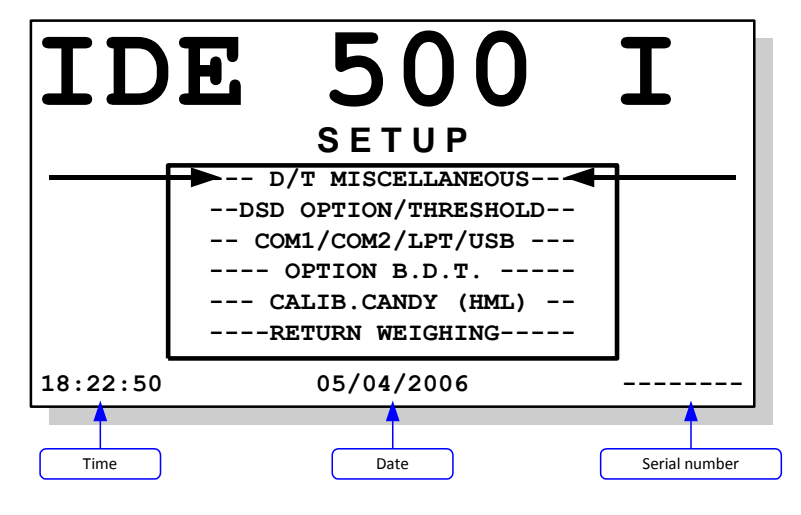

#### Remarks:

- Use the key 🛡 to go to the next function and the key 🛡 to return to the previous function.
- To enter inside the selected function, press on the key 🚾.

### 10.1. D/H Miscellaneous

Enter the parameters values for each data and validate with or . The key allows returning to the previous seizure, and when you are in the seizure of the first data, it allows quitting the function.

**No CHANNELS DISPL. 1..12** : *XX* Enter the number of channels that you want to display in the application mode.

CHANNELS SUMMA. 0=NO 1=YES: X Activate or not the algebraic summation function of the

- channels. (See 11.1 Algebraic summation function of the channels)
- **0** = Algebraic summation function of the channels disabled.
- **1** = Algebraic summation function of the channels enabled.

### 10.2. DSD option/Threshold

Enter the parameters value for each data and validate with or the key allows returning to the previous seizure, and when you are in the seizure of the first data, it allows quitting the function.

| DSD VAL     | IDATI | ION (0/1 | L): X<br>O = Traceat<br>1 = Traceab | Activate or not the traceability file, see <i>11.2 Traceability file of the scales activity (DSD File)</i> pility file disabled.<br>ility file enabled. |
|-------------|-------|----------|-------------------------------------|----------------------------------------------------------------------------------------------------|
| THRESH.     | C01   | VALUE :  | XXXXX <b>.</b> XXX <b>kg</b>        | Enter the threshold value of the channel 1. (Trigger threshold for the traceability file)                                                               |
| THRESH.     | C02   | VALUE :  | XXXXX.XXX <b>kg</b>                 | Enter the threshold value of the channel 2. (Trigger threshold for the traceability file)                                                               |
| <br>THRESH. | C11   | VALUE :  | XXXXXX.XXXkq                        | Enter the threshold value of the channel 11. (Trigger threshold                                                                                         |
|             |       |          | 2                                   | for the traceability file)                                                                                                    |
| THRESH.     | C12   | VALUE :  | XXXXX.XXX <b>kg</b>                 | Enter the threshold value of the channel 12. (Trigger threshold for the traceability file)                                                              |

#### **Remarks:**

- Put a threshold value not less than 10 scale division of the channel.
- If the threshold value of a channel is set to 0, the traceability file will not monitor the scale activity of this channel.

### 10.3. COM1/COM2/LPT/USB

Enter the parameters value for each port and validate with or the previous seizure, and when you are in the seizure of the first data, it allows quitting the function.

| DRIVER    | <ul> <li>XX Enter the driver type for COM1, COM2. (Keep the LPT driver to 00)</li> <li>0 = Nothing.</li> <li>2 = JBUS/MODBUS Protocol.</li> <li>4 = MODEM Protocol. (TransFic software)</li> </ul>                                                        |
|-----------|----------------------------------------------------------------------------------------------------|
| TYPE 0//4 | <ul> <li>X Enter the type for COM1 and COM2.</li> <li>0 = RS232 without DTR test.</li> <li>1 = RS232 with DTR test.</li> <li>2 = RS485 2 wires.</li> <li>3 = Current loop. (Only on COM2)</li> <li>4 = RS485 4 wires. (Only on COM2)</li> </ul>           |
| SPEED     | <ul> <li>X Enter the communication speed for COM1 and COM2.</li> <li>1 = 1200 bauds.</li> <li>2 = 2400 bauds.</li> <li>4 = 4800 bauds.</li> <li>9 = 9600 bauds.</li> <li>0 = 19200 bauds.</li> <li>5 = 57600 bauds.</li> <li>6 = 115200 bauds.</li> </ul> |
| BITS 8/7  | <ul> <li>X Enter the number of bits for COM1 and COM2.</li> <li>7 = 7 bits.</li> <li>8 = 8 bits.</li> </ul>                                                                                                    |

| PARITY  | 0/1/    | 2:      | Χ       | Enter      | the parity type for COM1 and COM2.                                               |
|---------|---------|---------|---------|------------|----------------------------------------------------------------------------------|
|         |         |         | 0 =     | No parity  | Ι.                                                                               |
|         |         |         | 1 =     | Odd parit  | ty.                                                                              |
|         |         |         | 2 =     | Even pari  | ity.                                                                             |
| STOP 1/ | 2       | :       | X       | Enter      | the number of stop bits for <b>COM1</b> and <b>COM2</b> .                        |
|         |         |         | 1 =     | 1 stop bit | t.                                                                               |
|         |         |         | 2 =     | 2 stop bit | ts.                                                                              |
| Remark: | Some    | comb    | inatio  | ns of num  | ber of bits and parity do not operate properly. Choose, if possible, 8           |
|         | bits, n | io pari | ity, an | d 1 stop.  |                                                                                  |
| DRIVER  | USB     | (0/2    | ) :     | 0          | Keep this parameter to <b>0</b> , use in future release.                         |
| PAPER I | LENGT   | H (L    | F) :    | 00         | Keep this parameter to <b>00</b> , use in future release.                        |
| IDE No  | (JBU    | s/us    | в) :    | XX         | Enter the indicator's station number for the JBUS/MODBUS communication protocol. |

### 10.4. Fieldbus option (OPTION B.D.T)

Enter the parameters value for each port and validate with or the previous seizure, and when you are in the seizure of the first data, it allows quitting the function.

| g of the sign.                      |
|-------------------------------------|
|                                     |
|                                     |
|                                     |
|                                     |
|                                     |
|                                     |
| s generation)                       |
| ANYBUS type S                       |
|                                     |
| DP, DeviceNet,)                     |
| . (IP address assigned by           |
| ieldbus in                          |
|                                     |
|                                     |
|                                     |
| 3 to 74 <sup>(*)</sup> bytes.       |
| m 8 to 74 <sup>(*)</sup>            |
|                                     |
| i (see 2.1), the<br>in Input and 74 |
|                                     |
|                                     |

If the parameter "**OPTION BOARD x0/x1/x2/x3**" is set to X2 ( $\Rightarrow$ Ethernet Modbus TCP ANYBUS type S fieldbus option board enable) the following parameters will be required.

| IP ADDRESS 1    | :  | XXX | Enter the first part of the IP address, <b>150</b> for an IP address = 150.168.200.002.           |
|-----------------|----|-----|---------------------------------------------------------------------------------------------------|
| IP ADDRESS 2    | :  | XXX | Enter the second part of the IP address, <b>168</b> for an IP address = 150.168.200.002.          |
| IP ADDRESS 3    | :  | XXX | Enter the third part of the IP address, <b>200</b> for an IP address = 150.168.200.002.           |
| IP ADDRESS 4    | :  | XXX | Enter the fourth part of the IP address, <b>002</b> for an IP address = 150.168.200.002.          |
| SUBNET MASK 1   | :  | XXX | Enter the first part of the subnet mask, <b>255</b> for a subnet mask = 255.255.255.0.            |
| SUBNET MASK 2   | :  | XXX | Enter the second part of the subnet mask, <b>255</b> for a subnet mask = 255.255.255.0.           |
| SUBNET MASK 3   | :  | XXX | Enter the third part of the subnet mask, <b>255</b> for a subnet mask = 255.255.255.0.            |
| SUBNET MASK 4   | :  | XXX | Enter the fourth part of the subnet mask, <b>000</b> for a subnet mask = 255.255.255.0.           |
| GATEWAY ADDRESS | 1: | XXX | Enter the first part of the gateway address, <b>172</b> for a gateway address = 172.017.000.001.  |
| GATEWAY ADDRESS | 2: | XXX | Enter the second part of the gateway address, <b>017</b> for a gateway address = 172.017.000.001. |
| GATEWAY ADDRESS | 3: | XXX | Enter the third part of the gateway address, <b>000</b> for a gateway address = 172.017.000.001.  |
| GATEWAY ADDRESS | 4: | XXX | Enter the fourth part of the gateway address, <b>001</b> for a gateway address = 172.017.000.001. |

If the parameter "**OPTION BOARD x0/x1/x2/x3**" is set to **1***Y* ( $\Rightarrow$ AMK Ethernet Modbus TCP option board enable) the following screen will be displayed.

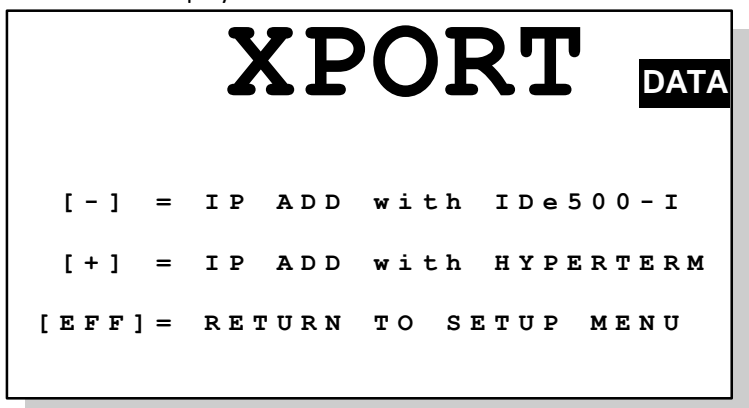

You can abort the setting of the Ethernet option with the key 🖤.

If the appropriate option board is properly installed you can access to the setting of the Ethernet Modbus TCP

AMK board (XPort) by the front panel with the key  $\bullet$  or by HyperTerminal with the key  $\bullet$ .

By the front panel P: the message **«XPORT RESET XPORT WAIT...»** is displayed and the following parameters will be required:

| IP Add | = XXX.XXX.XXX.XXX | Enter the IP address into four parts, and validate each parts. |
|--------|-------------------|----------------------------------------------------------------|
| Mask   | = XXX.XXX.XXX.XXX | Enter the subnet mask into four parts, and validate each parts |

**GW Add** = XXX.XXX.XXX. Enter

Enter the gateway address into four parts, and validate each parts.

The indicator displays **«XPORT \*\*\*** or **\*\*\*** and you return to the parameters menu.

To access the settings of the AMK Ethernet Modbus TCP board (XPort) by HyperTerminal validate with the key and the message "SETTING IN PROGRESS" is displayed on the indicator, otherwise validate with the key to return to setup menu.

Connect a PC with the software HyperTerminal on **COM1** 9600/8/N/1/no flow control, then follow the instructions displayed on the indicator to obtain the following menu on the PC.

#### **On the PC with HYPERTERMINAL:**

Change Setup: 0 Server 1 Channel 1 3 E-mail 5 Expert 6 Security 7 Defaults 8 Exit without save 9 Save and exit Your choice ?

The function "O **Server**" is used to set the IP address, the gateway (Gateway IP Address) and the subnet mask. (Netmask)

Tabulate **0** and validate to change these parameters. Once the parameters changed we return to the setup menu of the Ethernet board.

#### **Configuration example:**

```
IP Address : (172) .(020) .(000) .(002)
Set Gateway IP Address (N) ?
Netmask: Number of Bits for Host Part (0=default) (8)
Set DNS Server IP addr (N) ?
Change telnet config password (N) ?
```

The function "1 Channel 1" is used to define the module communication speed (Baudrate) for the TCP/IP it should be to 115200, the port (Port No) for the TCP/IP it should be to 502 and the communication mode (Send '+++' in Modem Mode : it should be to N, FlushMode : it should be to A2 and Pack Ctnrl : it should be to 20). Tabulate 1 and validate to change these five parameters, don't change other parameters. Once the parameters changed we return to the setup menu of the Ethernet board.

**Configuration example:** 

```
Baudrate (9600) ? 57600
I/F Mode (4C) ?
Flow (00) ?
Port No (10001) ? 502
ConnectMode (CO) ?
Send '+++' in Modem Mode
                         (Y) ? N
Show IP addr after 'RING'
                          (N) ?
Auto increment source port (N)
                                ?
Remote IP Address : (000) .(000) .(000) .(000)
Remote Port (0) ?
DisConnMode (00) ?
FlushMode (00) ? A2
Pack Cntrl (00) ? 20
DisConnTime (00:00) ?:
SendChar 1 (00) ?
SendChar 2 (00) ?
```

The function "7 **Defaults**" is used to put the Ethernet option board in its default configuration in the case where the entered parameters were unknown. Tabulate 7 and validate we return to the setup menu of the Ethernet board.

To exit this menu we use the function "8 Exit without save" that allows to exit without saving the modifications or the function "9 Save and exit" that allows to exit with saving the modifications.

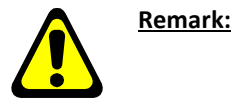

It's possible to use the Web page of the board to access to its settings. To do this, simply open a web browser and enter the board IP address that we want to access.

### 10.5. CANDY\_Ex / CanMK-MES calibration (HML)

The validation of this function allows accessing to the calibration menu of the system, then the indicator displays the calibration menu. (*This function is only accessible if the parameter «LEGAL FOR TRADE (0/1) " is set to 0 \Rightarrow Operation of the installation in the none legal for trade mode*) Refer to the calibration manual of the "*IDé 500-I*" indicator

#### 10.6. <u>Return weighing</u>

Once the return to the weighing menu function is validated, the system asks if you want to save the newly entered parameters yes or no:

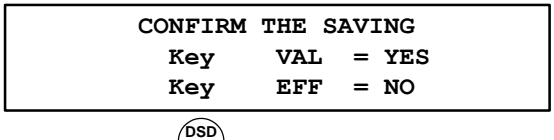

To start the saving, you must press on the key and to avoid the saving you must press on the key The message "SAVING IN PROGRESS" will be displayed during the saving period of time (around 10 seconds) and you will return to the application mode.

### **11. APPENDICES**

### 11.1. Algebraic summation function of the channels

Once the algebraic summation function of the channels is enabled (parameter "CHANNELS SUMMA. 0=NO 1=YES" sets to 1, see 10.1 D/H Miscellaneous) it's possible to perform the algebraic summation of the desired channels.

For access to this function you must tabulate the key 🛡 when no channel is selected.

**<u>Remark:</u>** Tabulate successively the key up to have no selected channel, a new tabulate of the key allows to access to the function.

Then the indicator displays the following screen:

| SE | ELI | EC | Т | Ι | 0 | N |   | С | H | A N | N | E | LS |   | т | 0 |   | в | Е |   | A | D | D | ΕĽ |
|----|-----|----|---|---|---|---|---|---|---|-----|---|---|----|---|---|---|---|---|---|---|---|---|---|----|
|    |     |    |   | с | н | A |   |   | 0 | 1   |   |   |    |   | : |   | 0 | N |   | • |   | _ |   |    |
|    |     |    |   | С | н | A | • |   | 0 | 2   |   |   |    |   | : |   | 0 | N |   |   |   |   |   |    |
|    |     |    |   | С | н | A | • |   | 0 | 3   |   |   |    |   | : |   | о | N |   |   |   |   |   |    |
|    |     |    |   | С | H | A | • |   | 0 | 4   |   |   |    |   | : |   | 0 | f | f |   |   |   |   |    |
|    |     |    |   | С | H | A | • |   | 0 | 5   |   |   |    |   | : |   | 0 | f | f |   |   |   |   |    |
|    |     |    |   | С | H | A | • |   | 0 | 6   |   |   |    |   | : |   | 0 | f | f |   |   |   |   |    |
|    |     |    |   | С | H | A | • |   | 0 | 7   |   |   |    |   | : |   | 0 | f | f |   |   |   |   |    |
|    |     |    |   | С | H | A | • |   | 0 | 8   |   |   |    |   | : |   | 0 | f | f |   |   |   |   |    |
|    |     |    |   | С | H | A | • |   | 0 | 9   |   |   |    |   | : |   | 0 | f | f |   |   |   |   |    |
|    |     |    |   | С | H | A | • |   | 1 | 0   |   |   |    |   | : |   | 0 | f | f |   |   |   |   |    |
|    |     |    |   | С | H | Α | • |   | 1 | 1   |   |   |    |   | : |   | 0 | f | f |   |   |   |   |    |
|    |     |    |   | С | H | A | • |   | 1 | 2   |   |   |    |   | : |   | 0 | f | f |   |   |   |   |    |
| G  | •   |    |   |   |   |   |   |   |   |     | ( | ) | •  | ( | ) | С | ) | ( | ) |   |   | k | ζ | g  |

Example of algebraic summation in Gross weight of the channels 1, 2 and 3

#### Remarks:

- The result of the algebraic summation is displayed at the end of the available channels list, the first character identifies if the summation is done on the **G**ross weight or on the **N**et weight.
- Used the key to toggle the algebraic summation on the **G**ross weight or on the **N**et weight.
- The currently selected channel is indicated by the arrow: <--- .
- Use the key  $\mathbf{\Psi}$  to go to the next channel and the key  $\mathbf{\Phi}$  to return to the previous channel.
- Use the key for add the channel to the summation (**ON**) and the key for remove the channel to the summation. (**off**)
- Use the key to exit the function and return in application mode.

### 11.2. Traceability file of the scales activity (DSD File)

#### 11.2.1. Operating mode

When is activated (see 10.2 DSD option/Threshold) this file allows you to trace:

- > The activity on the channel XX  $\Rightarrow$  Run if "DSD VALIDATION" sets to 1 and "THRESH. CXX VALUE" > 0.
- Access to the parameters menu
  - $\Rightarrow$  Run if "DSD VALIDATION" sets to 1.
- Restarts of the installation
- $\Rightarrow$  Run if "DSD VALIDATION" sets to 1.

#### 11.2.1.1. Tracing the activity of a channel

This tracing is running for the channel XX if the parameter "DSD VALIDATION" sets to 1 and the parameter "THRESH. CXX VALUE" is greater than 0 with XX identifying the channels 01 to 12. (See 10.2 DSD option/Threshold)

So it's possible to enable the activity tracing on one or more channels as it's desired.

Once the channel gross weight is stable higher than the channel threshold value a record is stored in the DSD file (record type = **PES**) with the channel number concerned and the Gross/Tare/Net values in progress.

#### 11.2.1.2. Tracing the parameters menu access

This tracing is running if the parameter "DSD VALIDATION" sets to 1. (See 10.2 DSD option/Threshold)

Once you access to the parameters menu (see 10) a record is stored in the DSD file (record type = **PAR**) with the channel number and the Gross/Tare/Net value set to 0.

#### 11.2.1.3. Tracing the installation restarts

This tracing is running if the parameter "DSD VALIDATION" sets to 1. (See 10.2 DSD option/Threshold)

Once the indicator is powered off and then powered on a record is stored in the DSD file (record type = **STD**) with the channel number and the Gross/Tare/Net set to 0.

#### 11.2.2. Access to the file's menu

For access to the traceability file menu (DSD file), you must:

- Press on the key and the massage "KEY CODE ?" will be displayed,
- Press again on the key
- Then the indicator displays the following menu:

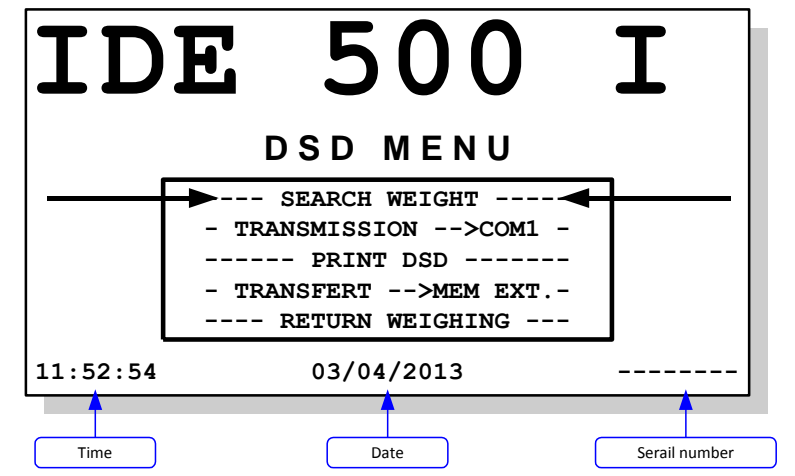

#### Remarks:

- Use the key  $\mathbf{\Psi}$  to go to the next function and the key  $\mathbf{\Psi}$  to return to the previous function.
- To enter inside the selected function, press on the key

,

#### 11.2.2.1. Search for a recording by its DSD number

Once this function is validated, the message "DSD NUMBER TO SEARCH FOR ? XXXXXX" will be displayed, with "XXXXXX" corresponding to the last used DSD number.

Enters the required DSD number and validate with . The informations about the entered DSD number appear as shown below:

|        | - |                              |                                   |                                                                     |
|--------|---|------------------------------|-----------------------------------|---------------------------------------------------------------------|
| DSD No | : | NNNNNN                       | With:                             |                                                                     |
| DATE   | : | JJ <b>/</b> MM <b>/20</b> AA | NNNNN                             | $\Rightarrow$ DSD number of the record.                             |
| HOUR   | : | hh:mm:ss                     | <i>JJ<b>/</b>MM</i> <b>/20</b> AA | $\Rightarrow$ Date of the record.                                   |
| TYDE   |   | +++                          | hh:mm:ss                          | $\Rightarrow$ Time of the record.                                   |
|        | • |                              | ttt                               | $\Rightarrow$ Type of the record. (PAR/MST/PES)                     |
| CH. No | : | VV                           | VV                                | $\Rightarrow$ Channel of the record. (From <b>00</b> to <b>12</b> ) |
| GROSS  | : | BBBBB.BBB <b>kg</b>          | BBBBB.BBB                         | $\Rightarrow$ Gross value of the record.                            |
| TARE   | : | TTTTT.TTT <b>kg</b>          | TTTTTT, $TTT$                     | $\Rightarrow$ Tare value of the record.                             |
| NET    | : | NNNNN.NNNkg                  | NNNNN.NNN                         | $\Rightarrow$ Net value of the record.                              |
|        |   |                              |                                   |                                                                     |

#### **Remarks:**

- The keys  $\mathbf{O}/\mathbf{O}$  allow the access to the previous record.
- The keys  $\Psi/\Psi$  allow the access to the next record.
- The key we allows returning to the file's menu.

#### 11.2.2.2. Transmission of the file to a computer

For this you must:

- Connect the computer (on *COM1*) with the *IDe*. (On **COM1**)
- Launch the HyperTerminal software. (Access path of hyperterm.exe: "C:\Program Files\Accessories\HyperTerminal\HYPERTRM.EXE")
- Give a name to the connection and validate (TERMINAL.IDE)
- Then in the header "Connect using" you must validate "Direct to Com1".
- Then, configure the connection in 9600 Bauds, 8 bits, no parity, one stop, and no flow control.
- Always under HyperTerminal, go to "Transfer" then "Capture the text", define the name of the file to save and validate "Start".
- The computer is ready to communicate with the indicator.
- On the indicator, launch the function "TRANSMISSION -->COM1" then enter the following parameters:
- Choose the begin date for the file transmission and validate with Begin date
- JJ/MM/20AA

Choose the end date for the file transmission and validate with

End date JJ/MM/20AA

- During the transfer the file scrolls on the computer screen.
- When the transfer is finished, close the capture. For this you must go to "Transfer" then "Capture the text" and "Stop".
- You will return to the file's menu.

**Remark:** The .TXT file is directly exploitable under EXCEL.

#### 11.2.2.3. **Printing of the file**

Once this function is validated enter the following parameters:

Choose the begin date for the file printing and validate with www. Begin date JJ/MM/20AA

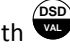

Choose the end date for the file printing and validate with End date

#### JJ/MM/20AA

The message "**PRINTING** ....." will be displayed and the file is printing.

After the printing you will return to the file's menu.

Printing example:

| 000062 | 03/04/2013 | 11:18:52 PES | 5 01  8 | 87.390kg | 0.000kg | 87.390kg |
|--------|------------|--------------|---------|----------|---------|----------|
| 000063 | 03/04/2013 | 11:30:15 MS1 | r 00    | 0.000kg  | 0.000kg | 0.000kg  |
| 000064 | 03/04/2013 | 14:31:17 PA  | २ 00    | 0.000kg  | 0.000kg | 0.000kg  |

The first field corresponds to the DSD number of the record, the second field corresponds to the date of the record, the third field corresponds to the time of the record, the fourth field corresponds to the type of the record, the fifth field corresponds to the channel of the record, the sixth field corresponds to the Gross value of the record, the seventh field corresponds to the Tare value of the record, the eighth field corresponds to the Net value of the record.

11.2.2.4. Transmission of the file to EXT.MEM (USB stick)

Once this function is validated enter the following parameters:

**Begin date** Choose the begin date for the file transmission and validate with JJ/MM/20AA

**End date** Choose the end date for the file transmission and validate with

*JJ/MM***/20**AA

The transfer is launched, the message "**WRITING...**" will be displayed during the transfer. After the transfer you will return to the file's menu.

**<u>Remark:</u>** The file "*FIC\_PES\_.TXT*" is directly exploitable under EXCEL.

#### 11.2.2.5. <u>Return Menu</u>

Once this function is validated you will return to the application mode.

### 11.3. Error Messages / Defaults

|    | Message | Designation                                                                               | Actions / Solutions                                                   |  |  |  |
|----|---------|-------------------------------------------------------------------------------------------|-----------------------------------------------------------------------|--|--|--|
|    | ALIM    | Power supply problem.                                                                     | Too low or too high voltage, verify the voltages of the power supply. |  |  |  |
| N  | SERI    | Problem with the serial number of the transmitter.                                        | You must remake a zero calibration.                                   |  |  |  |
|    | COM     | Communication problem with the transmitter.                                               | You must control the cabling, the connections.                        |  |  |  |
|    | REF     | Error on the measurement input channel of the transmitter.                                | Verify that the load cell cable is connected properly.                |  |  |  |
|    | HE      | Error scale overflow.                                                                     | Scale overflow on the transmitter.                                    |  |  |  |
|    | HE-     | Error scale underflow.                                                                    | Weight under zero on the transmitter.                                 |  |  |  |
|    | HG      | Error converter range overflow.                                                           | Overflow of the converter capacity of the transmitter.                |  |  |  |
|    | HG-     | Error converter range underflow.                                                          | Underflow of the converter capacity of the transmitter.               |  |  |  |
| ID | E SLAVE | " <i>IDé 500-I</i> " in slave mode, no communication with an master " <i>IDé 500-I</i> ". | Verify the connection with the master "IDé 500-1" indicator.          |  |  |  |
|    |         |                                                                                           |                                                                       |  |  |  |

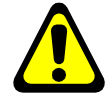

When the "*IDe 500-I*" indicator <u>beeps continuously at a frequency of 1 second</u>, this means there is a default on the fieldbus board, verify the parameters as well as the board itself.

Remark:

### 11.4. Table of the states of the transmitters "CANDY\_Ex"/"CanMK-MES"

At the start-up of the "*IDé 500-I*" indicator, the following table will be displayed for a few seconds, it allows visualizing all the connected channels and their various states.

|                            |                      |             |   |             | )<br>V e         | <del>9</del> 5   |             | 10               | 3           | . 0              | 9                | Α                |             | D                | ATA         |
|----------------------------|----------------------|-------------|---|-------------|------------------|------------------|-------------|------------------|-------------|------------------|------------------|------------------|-------------|------------------|-------------|
| Transmitter<br>number      | CAN<br>N             | D           | Y | 0<br>1      | 0<br>2           | 0<br>3           | 0<br>4      | 0<br>5           | 0<br>6      | 0<br>7           | 0<br>8           | 0<br>9           | 1<br>0      | 1<br>1           | 1<br>2      |
| State of each transmitters | SE<br>SZ<br>CO<br>SN | P<br>T<br>M | : | a<br>a<br>a | a<br>a<br>a<br>a | a<br>a<br>a<br>a | a<br>a<br>a | a<br>a<br>a<br>a | a<br>a<br>a | a<br>a<br>a<br>a | a<br>a<br>a<br>a | i<br>g<br>E<br>E | E<br>G<br>G | g<br>i<br>g<br>g | i<br>g<br>g |

Example of a table of the states:

| <u>Leger</u>   | <u>nd:</u>     |                                                                                                    |
|----------------|----------------|----------------------------------------------------------------------------------------------------|
| SEP            | : State of the | Saving of the EEPROM of the transmitter.                                                                                                    |
|                | SEP = g        | : The saving of the EEPROM parameters of the transmitter on the "IDé 500-I" indicator is                                                       |
|                |                | good.                                                                                                    |
|                | SEP = i        | : The saving of the EEPROM parameters of the transmitter on the " <i>IDé 500-I</i> " indicator is wrong. ( <i>Weighing still possible</i> )    |
|                |                |                                                                                                    |
| SZT            | : State of the | Saving of the Zero and Tare values of the transmitter.                                                                                         |
|                | SZT = g        | : The saving of the zero and tare values of the transmitter on the " <i>IDé 500-I</i> " indicator is good.                                     |
|                | SEP = i        | : The saving of the zero and tare values of the transmitter on the " <i>IDé 500-I</i> " indicator is wrong. ( <i>Weighing still possible</i> ) |
| COM            | · Stata of the | <b>Com</b> munication with the transmitter                                                                                                    |
|                |                | Communication with the transmitter.                                                                                                    |
|                | COM = g        | : The communication between the transmitter and the " <i>IDe 500-I</i> " indicator is good.                                                    |
|                | COM = E        | : The communication between the transmitter and the "IDé 500-I" indicator is wrong.                                                            |
|                |                | (Weighing not possible on this channel)                                                                                                    |
| SN             | : State of the | e correspondence of the Serial Number of the transmitter.                                                                                      |
|                | SN = g         | : The serial number of the transmitter corresponds to the one already registered on the                                                        |
|                |                | "IDé 500-I" indicator.                                                                                                    |
|                | SN = E         | : The serial number of the transmitter does not correspond to the one already registered                                                       |
|                |                | on the " <i>IDé 500-I</i> " indicator. ( <i>Weighing still possible only in HML mode</i> )                                                     |
| Remar          | ·k· The c      | tates marked with a capital letter represent a default, therefore you must not interpret the                                                   |
| <u>iveniai</u> |                | ht                                                                                                    |
|                | weigi          | int.                                                                                                    |

On the previous example, you have:

- The transmitter N°1 to N°8 : Operation is OK.
- The transmitter N°9 : ERROR: the communication between the transmitter and the "IDé 500-I" indicator is faulty.
- The transmitter N°10 : ERROR: the serial number of the transmitter doesn't correspond to the one registered on the "IDé 500-I" indicator.
- <u>The transmitter N°11 :</u> Default: On the saving of the zero and tare values of the transmitter N°11 on the "*IDé* 500-1" indicator.
   The transmitter N°12 :
- The transmitter N°12 : Default: on the saving of the EEPROM parameters of the transmitter N°12 on the "IDé 500-I" indicator.

### 11.5. Connection of the "IDé 500-I"/"CANDY\_Ex" Bus

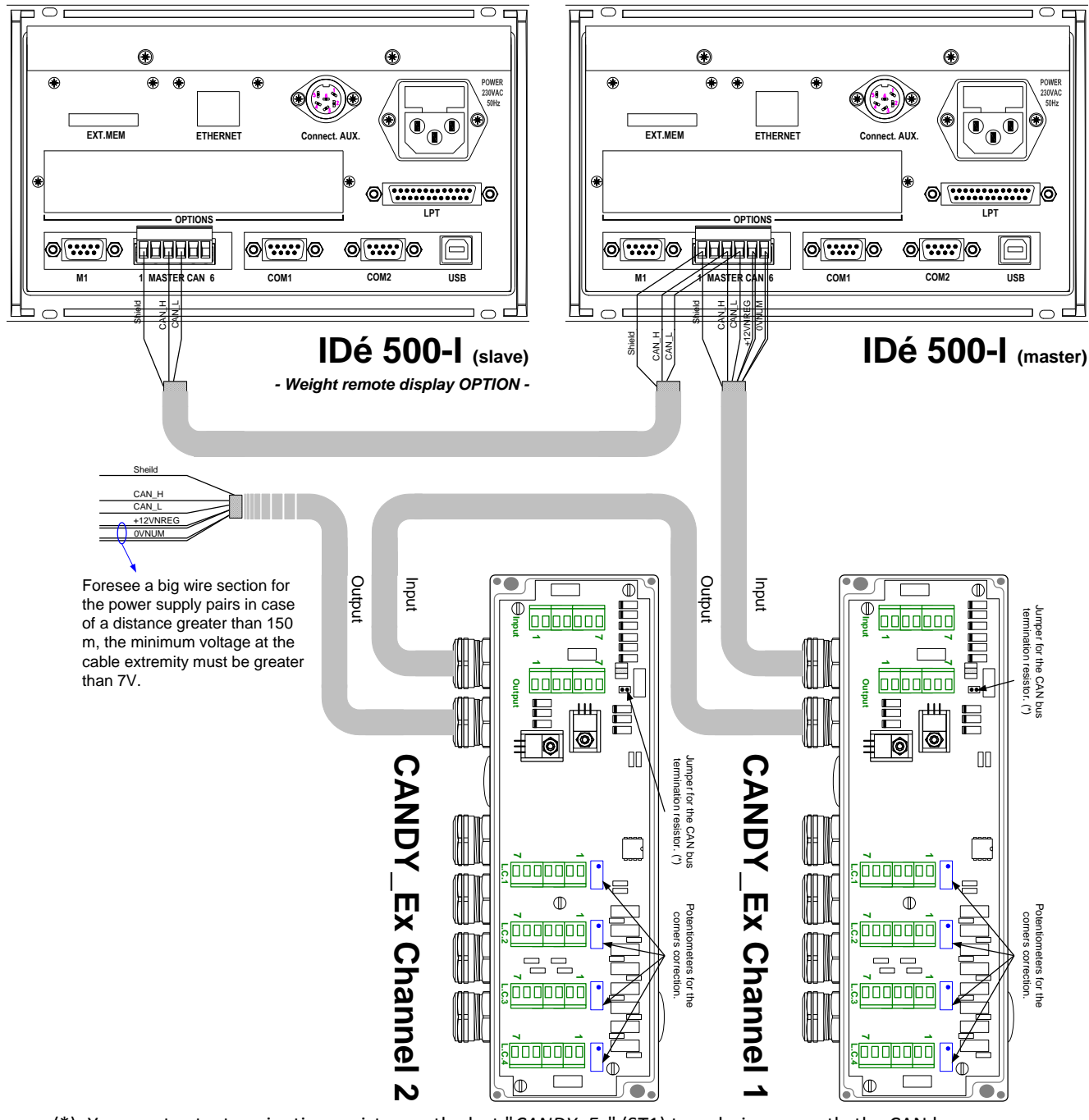

| (*): You must set a termination resistor on the last "CAND | Y_Ex" (ST1) to polarize correctly the CAN bus. |
|------------------------------------------------------------|------------------------------------------------|
|------------------------------------------------------------|------------------------------------------------|

| kets<br>out |   | IDe 500-I<br>connector | kets | out | CANDY_Ex connectors |          |                  |                  |                  |                  |  |  |  |  |
|-------------|---|------------------------|------|-----|---------------------|----------|------------------|------------------|------------------|------------------|--|--|--|--|
| Soc         |   |                        | Soc  | pin | Input               | Output   | Load<br>cell N°1 | Load cell<br>N°2 | Load cell<br>N°3 | Load cell<br>N°4 |  |  |  |  |
|             | 1 | ÷                      |      | 1   | ÷                   | ÷        | A+               | A+               | A+               | A+               |  |  |  |  |
| in          | 2 | N.C.                   | Ŀ.   | 2   | +12VNREG            | +12VNREG | R+               | R+               | R+               | R+               |  |  |  |  |
| ер          | 3 | CAN_H                  | ер   | 3   | 0VNUM               | 0VNUM    | Α-               | A-               | A-               | A-               |  |  |  |  |
| ţ           | 4 | CAN_L                  | ţ    | 4   | CAN_H               | CAN_H    | R-               | R-               | R-               | R-               |  |  |  |  |
| of          | 5 | +12VNREG               | of   | 5   | CAN_L               | CAN_L    | M+               | M+               | M+               | M+               |  |  |  |  |
| å           | 6 | 0VNUM                  | å    | 6   | +12VNREG            | +12VNREG | М-               | M-               | M-               | M-               |  |  |  |  |
|             | 7 |                        |      | 7   | 0VNUM               | 0VNUM    | ÷                | -lh-             | ÷                | 바                |  |  |  |  |

### 11.6. Connection of the "IDé 500-I"/"CanMK-MES" Bus

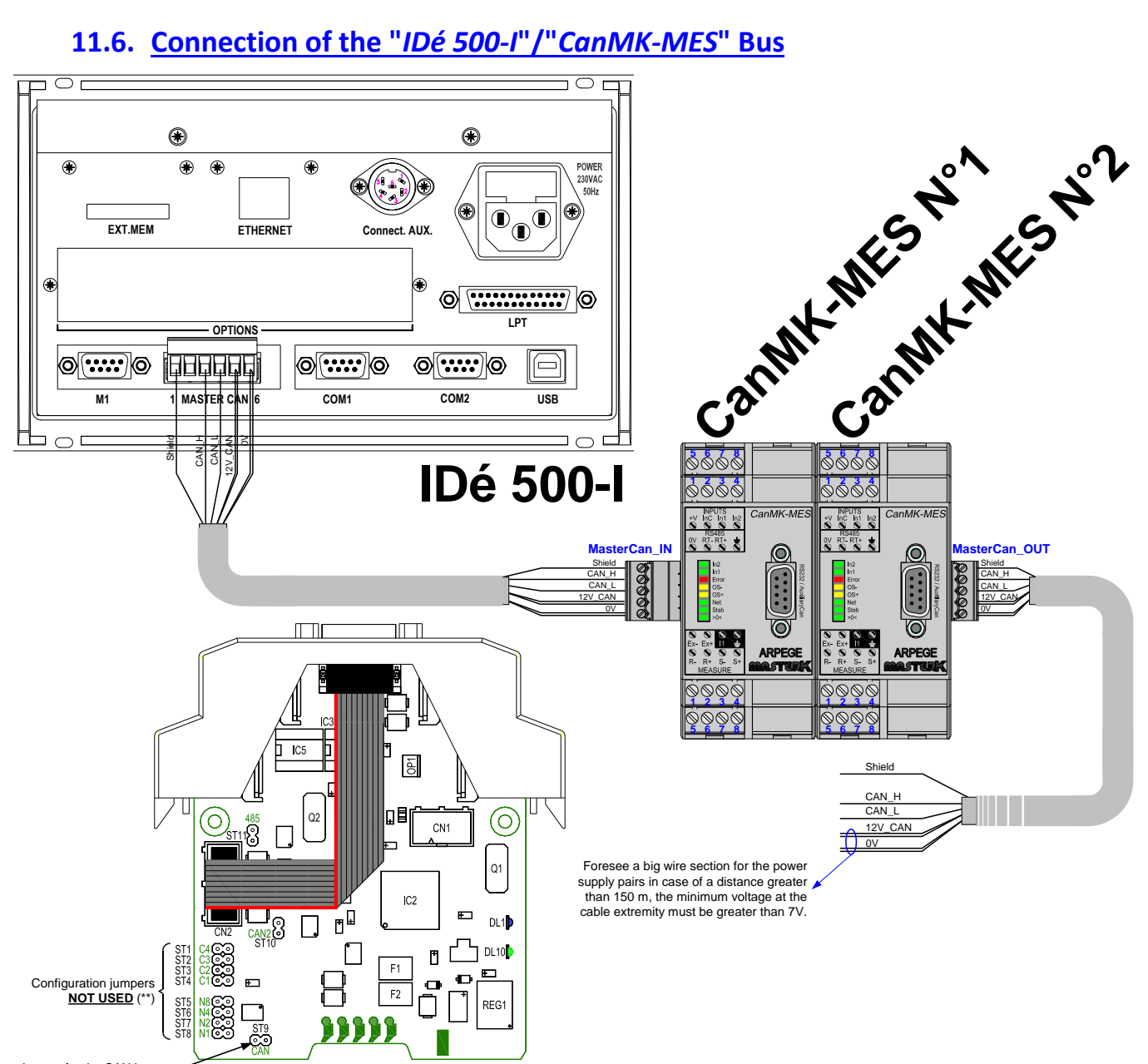

Jumper for the CAN bus termination resistor (\*)

(\*): You must set a termination resistor on the last "CanMK-MES" (ST9) to polarize correctly the CAN bus.

(\*\*): You must **REMOVE ALL configuration jumpers** to operate with the IDé 500-I indicator.

| Marks<br>of the<br>Sockets |   | IDE 500-I<br>Connector | arks   | tne<br>:kets | CanMK-MES Connectors |               |                      |         |  |  |  |
|----------------------------|---|------------------------|--------|--------------|----------------------|---------------|----------------------|---------|--|--|--|
|                            |   | MASTER CAN             | Ш<br>Ш | Soc          | MasterCan_IN         | MasterCan_OUT | INPUTS / RS485       | MEASURE |  |  |  |
|                            | 1 | ÷                      |        | 1            | ÷                    | Ť             | 0V                   | Ex-     |  |  |  |
| -                          | 2 | N.C.                   | c      | 2            | CAN_H                | CAN_H         | <b>RxTx-</b> (RS485) | Ex+     |  |  |  |
| pii                        | 3 | CAN_H                  | piı    | 3            | CAN_L                | CAN_L         | <b>RxTx+</b> (RS485) | N.C.    |  |  |  |
| he                         | 4 | CAN_L                  | he     | 4            | +V                   | +V            |                      | -       |  |  |  |
| oft                        | 5 | +12VNREG               | of t   | 5            | 0V                   | 0V            | +V                   | R-      |  |  |  |
| ŝ                          | 6 | 0VNUM                  | N° C   | 6            |                      |               | InC (inputs common)  | R+      |  |  |  |
| 2                          |   |                        | ~      | 7            |                      |               | Input In1            | S-      |  |  |  |
|                            |   |                        |        | 8            |                      |               | Input <b>In2</b>     | S+      |  |  |  |

### 11.7. Configuration and layout of the "IDé 500-I" board

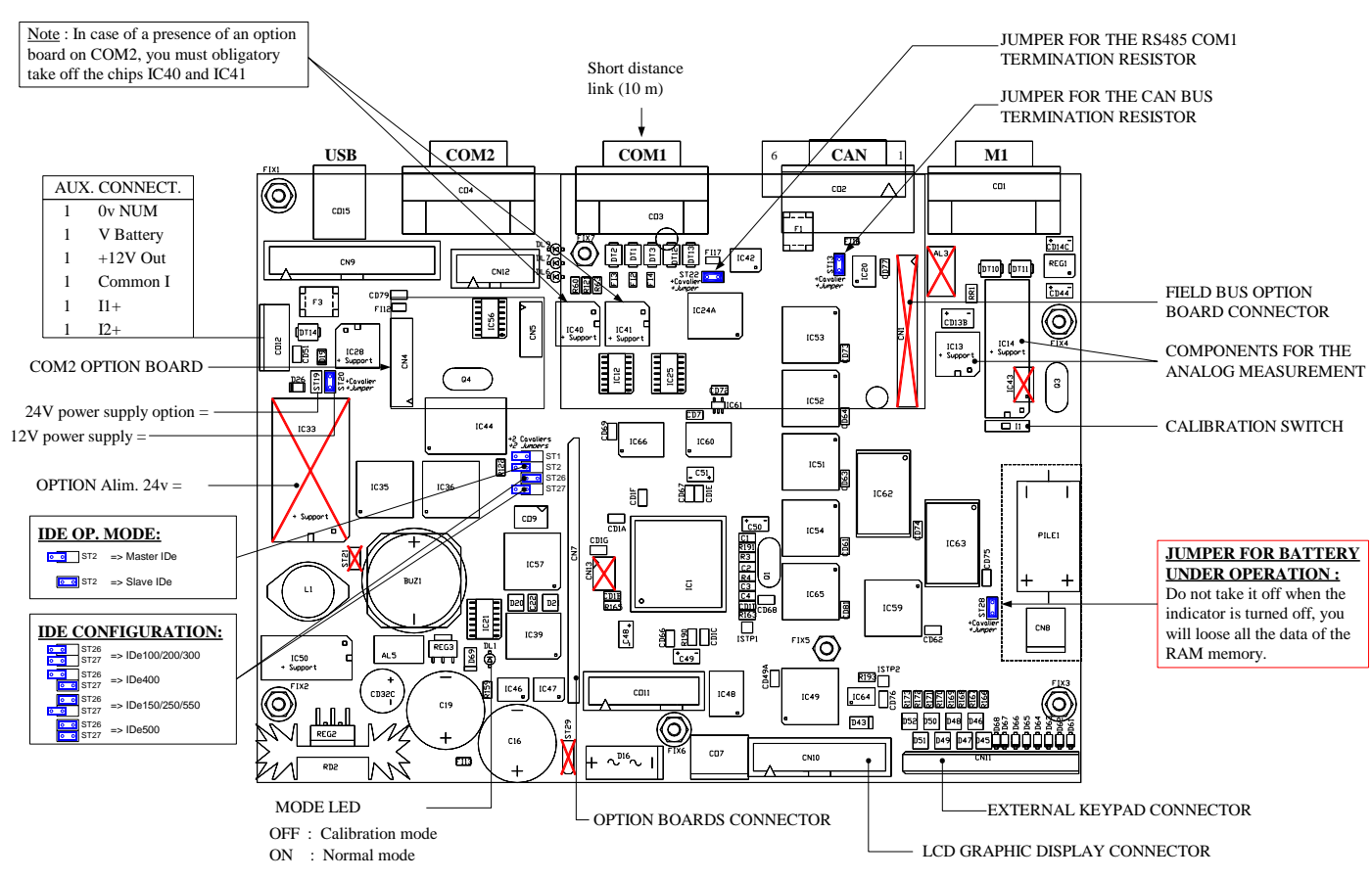

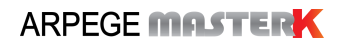